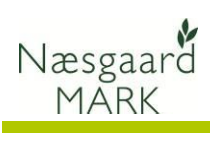

# Indhold

| Generelt 2                                                               |
|--------------------------------------------------------------------------|
| Ansøgning om enkeltbetaling via internet 2                               |
| Nyheder                                                                  |
| Principper og upload fra Næsgaard Mark 3                                 |
| Kortet er styrende for støtten                                           |
| Markplan-elementer i Tast-selv 4                                         |
| ID15 områder i Næsgaard mark 4                                           |
| Miljø og økologitilsagn i Næsgaard Mark 5                                |
| Frivillige målrettede efterafgrøder til efterår 20225                    |
| Forberedelse før ansøgning7                                              |
| Angiv selv de resterende oplysninger i fællesskemaet7                    |
| Klargøring af data til upload                                            |
| Tilret markplan                                                          |
| EU-id                                                                    |
| Flere afgrøder pr. mark                                                  |
| Afgrøder9                                                                |
| Konverteringstabel fra Næsgaard MARK til Fællesskemaet                   |
| Økologisk omlægningsdato                                                 |
| Planlægning af efterafgrøder 2022/23 allerede ved Tast-selv 2022 10      |
| Obligatoriske målrettede efterafgrøder 2022/23 udlagt efterår 2022 10    |
| Husdyrefterafgrødekrav 2022/23 udlagt efterår 2022 10                    |
| Alternativer til pligtige efterafgrøder i efteråret 2022 og opsparing 11 |
| Gødningsoplysninger                                                      |
| Eksporter data til EHA 12                                                |
| Vælg oplysninger til eksport 12                                          |
| Eksportfilen for markplanen 12                                           |
| Fødevareministeriets Tast selv-service                                   |
| Markkort                                                                 |
| Tilknyt markkort                                                         |
| Overførsel til Tast-selv service                                         |
| Ansøgning om enkeltbetaling 2022 14                                      |
| Kontroller ansøgningen og udfyld/ret fejl og mangler 16                  |
| Indberetning af efterafgrøder og beregning af kvote 2022 17              |
| Kontroller ansøgningen og udfyld/ret fejl og mangler 22                  |
|                                                                          |

(Opdateret 05-04-2022)

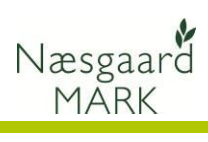

# Generelt

| Genereit                                      |                                                                                                    |
|-----------------------------------------------|----------------------------------------------------------------------------------------------------|
| Generelt                                      | Denne vejledning gennemgår fremgangsmåden ved eksport af data fra Næsgaard MARK til udarbejdelse af ansøgning om enkeltbetaling på internettet.                                                                                                    |
| Tjek din ansøgning om<br>enkeltbetaling inden | <ul> <li>Tjek ejendomme, marker og ansøgningskontrol i</li> <li>Fællesskemaet.</li> </ul>                                                                                                    |
| indsendelse!                                  | Tjek desuden at afgrøderne er korrekt angivet, og at<br>arealerne er placeret i den rigtige kolonne på markplanen i<br>ansøgningen.                                                                                                    |
|                                               | Selvom data kan eksporteres fra Næsgaard MARK, er det<br>brugerens eget ansvar, at de data, som står på<br>fællesskemaet, er korrekte.                                                                                                    |
|                                               | Datalogisk A/S kan således ikke stilles til ansvar for eventuelle<br>fejl ved Hektarstøtteansøgningen.                                                                                                    |
|                                               | Læs i øvrigt om forudsætninger, betingelser og rettigheder<br>ved udarbejdelse af hektarstøtteansøgning på internettet på<br>NaturErhvervstyrelsens hjemmeside.                                                                                                    |
|                                               | Vedrørende ansvar ved brug af Næsgaard Mark, henviser vi til<br>vores slutbrugerlicensaftale, der kan ses på vores<br>hjemmeside: <u>http://www.datalogisk.dk/</u>                                                                                                    |
| Ansøgning om enkeltbetali                     | ng via internet                                                                                                    |
|                                               | Alle, der har søgt om hektarstøtte tidligere og har adgang til<br>internet, kan udfylde ansøgning om enkeltbetaling. I 2022<br>sender du Fællesskema og markkort ved at bruge<br>ansøgningssystemet på <u>https://selvbetjening.lbst.dk/</u> .                                                                                                    |
|                                               | Du bruger dit NemID eller Medarbejdersignatur under Digital<br>Signatur til at logge på Fødevareministeriets Tast selv-service.<br>Er du ejer af en enkeltmandsvirksomhed, bruger du Nem ID,<br>mens du bruger Digital Signatur, hvis du er ejer eller ansat i<br>et I/S, ApS eller A/S.                                                                                                    |
|                                               | I år igen skal du uploade 2 filer.                                                                                                    |
|                                               | 1. En ansøgning om enkeltbetaling og frivillige målrettede<br>efterafgrøder efterår 2022 i Fællesskema 2022, samt                                                                                                    |
|                                               | <ol> <li>Gødningsplan og indberetning af efterafgrøder og<br/>alternativer til efterafgrøder til 2023 (ligger også efterår<br/>2022).</li> </ol>                                                                                                    |
|                                               | Følgende oplysninger eksporteres altid:                                                                                                    |
|                                               | Oplysninger om markkode, markblok, total-areal, afgrøder,<br>pligtige efterafgrøder og alternativer til pligtige efterafgrøder,<br>ansøgningsareal, planlagte MFO-efterafgrøder og om 2 m<br>bræmme medregnes som MFO, målrettede efterafgrøder,<br>omlægningsdato (kun økologi), økologisk arealtilskud (kun<br>økologi) samt indberetning af efterafgrøder og alternativer til<br>2022/23, Gødningsoplysninger herunder fosforanalyser, hvis<br>P-analysetals korrektion anvendes og udbyttekorrektion. |

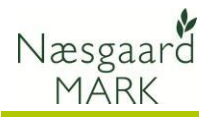

## Nyheder

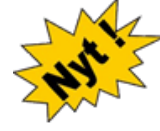

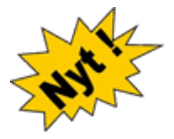

Der er kun få ændringer i 2022 og de to nye alternativer (**Præcisionsjordbrug** og **Kvælstoffikserende efterafgrøder**) er nu mulig at anvende som alternativ til målrettede efterafgrøder i efteråret 2022.

Endvidere kan alternativet præcisionsjordbrug anvendes til pligtige eller målrettede efterafgrøder uanset om der i øvrigt ansøges pligtige eller målrettede efterafgrøder på arealet. Det er alene afgrødekravet der er gældende.

Den største forskel i 2022 er ansøgningssystemet hos Landbrugsstyrelsen der har fået nyt layout.

Der må man erkende at det fællesoffentlige design ikke egner sig særligt godt til ansøgningssystemer og da ikke for landbrug med mere end 10 marker.

#### Principper og upload fra Næsgaard Mark

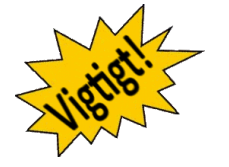

Princippet for målrettede efterafgrøder er de samme som i 2021. Behovet er opgjort ud fra kystvandsområdet, mens tilsagn er låst til id15 området så, hvis man vil FLYTTE efterafgrøderne efter ansøgningsfristen, så skal man åbne sin EU-ansøgning og rette sit fællesskema.

GKEA-skemaet med tilrettet gødningsplan og oplysninger om udlæg af pligtige efterafgrøder og alternativer <u>skal</u> indsendes senest 10. september 2022.

Efter den dato kan kvoten ikke ændres.

Man kan sagtens udfylde GKEA skema ud fra Fællesskemaet, men vær opmærksom på at ændringer ikke vil blive medtaget, ligesom fælleskemaet ikke indeholder oplysninger om for- og efterafgrøder eller ekstra afgrøder med kvotebehov, udbyttedokumentation eller P analyser på de enkelte marker, så det skal man så selv tilføje.

Hvis du vil være sikker på at kvoteberegningen er rigtig, anbefales det altid at bruge eksportfilerne fra Næsgaard mark.

#### Kortet er styrende for støtten

OBS - meget vigtigt

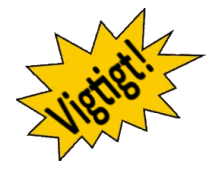

Marker skal uploades til, eller indtegnes på IMK og det beregnede areal på IMK er gældende. Det er derfor vigtigt at *kortindtegningerne er udført med størst mulig præcision*.

Vær opmærksom på markblokændringer. Pløjer du et permanent i 2022. Der er i år oprettet mange markblokke fra myndighederne med permanente arealer og markerne afskæres i forhold til de nye blokke, hvorfor der kan opstå "huller" mellem markerne, hvor det permanente areal er tegnet ud i marken og omvendt. Oplever du et stort svind i areal ved upload, så lav en kopi af markkortet og brug funktionen "Beregn markblokke" i arealkontrollen til at finde markkortfraklip.

Markblokke skal ikke anvendes til at dele marker indenfor bedriften. Det har aldrig været formålet med markblokke. Hvis Landbrugsstyrelsen har oprettet markblokke uden at der er et fysisk skel så ring/skriv/kontakt styrelsen og få markblokken samlet igen. Det er kun til gene og griseri!

## Markplan-elementer i Tast-selv

ID15 område og retention er angivet på hver mark.

Næsgaard

MARK

Du kan søge i alle retentionsklasser (evne til at tilbageholde N ved udvaskning), men der prioriteres efter laveste retentionsklasse, hvis der søges rigeligt indenfor vandområdet.

| Mar<br>efte                                                                                                    | larkplan for 2 meter bræmmer. GLM-landskabselementer, MFO-græsudlæg og -<br>Ateralgrøder |                              |                      |                                |                      |       |             |                      |              |                                      |                    |                                 |                                      |                              |                           |                              |                                                     |
|----------------------------------------------------------------------------------------------------|------------------------------------------------------------------------------------------|------------------------------|----------------------|--------------------------------|----------------------|-------|-------------|----------------------|--------------|--------------------------------------|--------------------|---------------------------------|--------------------------------------|------------------------------|---------------------------|------------------------------|-----------------------------------------------------|
| Viser 10                                                                                                    | 10 • demeter préfe                                                                       |                              |                      |                                |                      |       |             |                      |              |                                      |                    |                                 |                                      |                              |                           |                              |                                                     |
|                                                                                                    | C find as printerings                                                                    |                              |                      |                                |                      |       |             |                      |              |                                      |                    |                                 |                                      |                              |                           |                              |                                                     |
| Paralder "Markelan og grundhetsling" Arsaler for markkert Perforgeres som HVO 💍 Parkelagt HVO 💍 Oplysninger som militetet kanstadregalering (SDP-ordning) (D |                                                                                          |                              |                      |                                |                      |       |             |                      |              |                                      |                    |                                 |                                      | 0                            |                           |                              |                                                     |
| Hari                                                                                                    | 0 Atgrade 0                                                                              | Areal til<br>grundbetaling ® | 2 meter<br>bræmmer 0 | GLM-søer og<br>fortidsminder 0 | 2 meter<br>bræmmer 🕫 | GLM ÷ | græsudlæg ÷ | efter-<br>afgrøder 0 | §3 arealer 0 | Areal til<br>mäirettet<br>komistof © | ID15-<br>orrråde 0 | Retention<br>(klasse 1-<br>5) © | Hark kan<br>søges under<br>ordning ≎ | Valg af alternativ $\hat{v}$ | Præcisions-<br>landbrug ® | Note<br>nedazettelae<br>() 0 | Alternativ<br>omregnet til<br>efterafgrøder<br>() © |
| A                                                                                                    | A2                                                                                       | A3                           | м                    | AS                             | A6                   | A?    | AB          | A9                   | A10          | A11                                  | A12                | A13                             | A14                                  | A15                          | A16                       | A17                          | A18                                                 |
| 1                                                                                                    | 0 1 Virbyg                                                                               | 28,67 ha                     |                      |                                | 0                    |       | 0           |                      |              | 28,67 ha                             | 62300023           | 4                               | Ja                                   | Velg.,                       | 0                         |                              |                                                     |
| 2                                                                                                    | 0 11 Vinterhvede                                                                         | 40,56 ha                     |                      | 0,03 ha                        |                      |       |             |                      |              | 40,53 ha                             | 62300023           | 4                               | Ja                                   | Vælg.,                       |                           |                              |                                                     |

*2 meter bræmme* er **den andel** af den indtegnede mark, som udgør 2 meter bræmmen.

*GLM–søer og GLM–Fortidsminder håndteres nu i fælles-skemaet under et som i Næsgaard Mark* 

|    |             |              | Marker    |                 |        |                      |        |    | Myndigheder          |         |          |          |            |         |           | Gø    | dningsbe | hov          |              |           |
|----|-------------|--------------|-----------|-----------------|--------|----------------------|--------|----|----------------------|---------|----------|----------|------------|---------|-----------|-------|----------|--------------|--------------|-----------|
| Lo | v-afgrøde U | dbyttedokume | ntation N | -regel EU-støtt | e Økol | ogi Efterafgrøder    |        |    |                      |         |          |          |            |         |           |       |          |              |              |           |
|    | Mark        |              |           | Afgrøde         |        |                      |        |    | Lov-afgrøde          | EU-mark |          |          |            |         |           |       |          | EU-ansøg     | Tilsagn om N | 18 støtte |
|    | Markkode    | Navn         | Areal     | Forfrugt        | Alder  | Afgrøde              | Alder  | No | Lov-afgrøde          | EU-id   | Randzone | GLM-area | Total area | Ejendom | Bloknr    | Anti/ | Parcelr  | EU-Areal     | Udøber       | Type      |
| Þ  | 1-0         |              | 6,00      | 4 slætgræs      | 4. års | 4 slætgræs           | 5. års |    | 263, Græs uden klø   | 1-0     | 0,00     | 0,10     | 6,10       |         | 674510-00 | 1     | 1        | Dyrket/Udyrk |              |           |
|    | 2-0         |              | 6,50      | 3 slæt+afgr     | 2. års | 4 slætgræs           | 3. års |    | 263, Græs uden klø   | 2-0     | 0,10     | 0,00     | 6,60       |         | 674510-00 | 1     | 1        | Dyrket/Udyrk |              |           |
|    | 3-0         |              | 2,50      | 4 slætgræs      | 5. års | Helsæd vårbyg        |        |    | 210, Vårbyg helsæc   | 3-0     | 0,00     | 0,00     | 2,50       |         | 674510-03 | 1     | 1        | Dyrket/Udyrk |              |           |
|    |             |              |           |                 |        | Graes 2 slaet juli-> |        |    | 961, Graes, udlaeg/c |         |          |          |            |         |           |       |          |              |              |           |

GLM-arealer håndteres under Fanen *Markplan> Myndigheder> EU-støtte*.

GLM arealer og 2 m bræmmen håndteres som sidste år 2 meter bræmmen er ku brak eller markbræmme bræmmen bør derfor "pr

Små forskelle i beregning af omdriftsareal og pct. afgrøde mellem Næsgaard og LBST 2 meter bræmmen er kun støtteberettiget i tilfælde man har brak eller markbræmmer op til 2 meter bræmmen. 2 m bræmmen bør derfor "principielt" frategnes marken, eller arealet kan angives under Randzone i fane EU-støtte fra 2022.

Ved beregning af omdriftsareal og opgørelse af afgrødeprocent medregner NAER fejlagtig GLM areal anmeldt sammen med hovedafgrøden.

Det er typisk små variationer. Ligger du over grænsen og har problemer med afgrødevariation i tast-selv, kan du vælge at indtegne GLM arealer og anmelde den som slåningsbrak i en selvstændig mark.

#### ID15 områder i Næsgaard mark

ID15 områder er betydende for hvilke krav der bliver lagt på dit harmoni- og efterafgrødegrundareal.

Hent ID15 vha. markkort funktionen "Ajourfør ID15 områder i markplanen".

Alternativt kan man fra IMK eksportere markkortet ud og indlæse xml filen med funktionen "Importer arealer fra IMK" under "**Markplan**> **Marker**> **Kortarealer**".

| \$ N | læsgaard MARK - [Mar    | kplan]   |                   |            |                             |          |        |                             |               |             |              |                          |             |           |              |            |            | -        |          | ×   |
|------|-------------------------|----------|-------------------|------------|-----------------------------|----------|--------|-----------------------------|---------------|-------------|--------------|--------------------------|-------------|-----------|--------------|------------|------------|----------|----------|-----|
| Α    | dministration Udskrif   | ter Mar  | kplan Markbi      | ad Orga    | niske gødninger Indberetni  | ng Li    | igerst | yring Kar                   | toteker H     | ljælp       |              |                          |             |           |              |            |            |          | -        | 8   |
| octă | 2017 • •                | 📕 A.     | 🛍 🖅 🐋             | <b>1</b>   | . I A A A                   | i 10     | 1      |                             |               |             |              |                          |             |           |              |            |            |          |          |     |
|      |                         | <u> </u> | 4 <b>9</b> 200 90 |            |                             |          | 2      |                             |               |             |              |                          |             |           |              |            |            |          |          | _   |
| т    | ilføj afgrøde 🔹 Slet al | grøde 🔹  | Kopier afgrød     | e • 0v     | erfør arealer 🕥 Opdater mar | rkkort o | iata   | <ul> <li>Importe</li> </ul> | r arealer fri | IMK 🔹 F     | flere blokke | <ul> <li>Note</li> </ul> | er 🔻        |           |              |            |            |          |          |     |
|      |                         | Ma       | rker              | -          | _                           |          |        | Myr                         | digheder      |             |              |                          |             |           |              | Gødningsbe | hov        |          |          |     |
| in   | ndoplysninger Afgrøder  | Analyser | Kortanalyser K    | ortarealer |                             |          |        |                             |               |             |              |                          |             |           |              |            |            |          |          |     |
|      | Mark                    |          | Afrende           |            |                             |          |        | Mark areak                  | r             |             |              |                          |             | Kort data |              |            |            |          |          |     |
|      | Markinde Neuro          | Areal    | Earfrunt          | Tune Ak    | ar Afrenda                  | Alder    | Not    | Hickory.                    | 1015          | Antal blokk | Randmon      | GIM-sceal                | Total aceal | Bloker    | ID 15        | Antal Nokk | Netto area | Randsone | G Museul |     |
|      | 1.0 Mil taath           | 18 00    | Vårhun malt       | House      | Eab coar too mittet         |          | 1401   | 679087-69                   | 62 320 01     |             | 0.00         | 0.00                     | 18.00       | 678087.60 | 62 320 017   |            | 18 00      | 0.00     | 0.0      | 0 0 |
|      | 2.0                     | 9.76     | Vichus mait       | House      | Victor mait                 |          |        | 679097-35                   | 62 220 01     |             | 0,00         | 0.00                     | 0.76        | 672027.25 | 62 320 017   |            | 9.76       | 0,00     | 0,0      |     |
|      | 2-1                     | 2,99     | Fab roer too so   | Hover      | Vårbyg malt                 | -        |        | 628087-35                   | 62,320.01     |             | 0.00         | 0.00                     | 2.99        | 678087-35 | 62, 320, 017 |            | 2.99       | 0.00     | 0.0      |     |
|      |                         |          |                   | Eftera     | MEC efferafrorde blanding   | 1        |        |                             |               |             |              |                          |             |           |              |            |            | -,       |          |     |
|      | 3-0                     | 10,16    | Fab.roer top sn   | Hoved      | Vårbyg malt                 |          |        | 678088-11                   | 62,320.01     | 1           | 0.00         | 0.00                     | 10,16       | 678088-11 | 62, 320, 017 | 1          | 10,16      | 0.00     | 0.0      | 8   |
|      |                         |          |                   | Eftera     | Udleeg frøgræs              |          |        |                             |               |             |              |                          |             |           |              |            |            |          |          |     |
|      | 4-0                     | 5.72     | Fab.roer top sn   | Hoved      | Vårbyg malt                 |          |        | 677087-96                   | 62.510.02     |             | 0.00         | 0.00                     | 5.72        | 677087-96 | 62,510.025   |            | 5.72       | 0.00     | 0.0      |     |
|      |                         |          |                   | Eftera     | Udlaeg frøgraes             |          |        |                             |               |             |              |                          |             |           |              |            |            |          |          |     |
|      | 6-0                     | 9,52     | Fab.roer top sn   | Hoved      | Vårbyg malt                 |          |        | 678088-04                   | 62.320.01     | 1           | 0.08         | 0.00                     | 9.60        | 678088-04 | 62,320.017   | 1          | 9,60       | 0,08     | 0.0      | 6   |
|      |                         |          |                   | Eftera     | MFO efterafgrøde blanding   |          |        |                             |               |             |              |                          |             |           |              |            |            |          |          |     |
|      | 7-0                     | 18,65    | Vårbyg malt       | Hovec      | Vårbyg malt                 |          |        | 678088-45                   | 62.320.01     | 1           | 0,00         | 0,00                     | 18,65       | 678088-45 | 62.320.017   | 1          | 18,65      | 0,00     | 0,0      | 6   |
| 1    | 8-0                     | 1,87     | Vårbyg malt       | Hoved      | Vårbyg malt                 |          |        | 678088-91                   | 62.320.01     | 1           | 0,00         | 0,00                     | 1,87        | 678088-91 | 62.320.017   | 1          | 1,87       | 0,00     | 0,0      | 6   |
| 1    | 9-0                     | 1,51     | Vårbyg malt       | Hovec      | Fab.roer top snittet        |          |        | 679088-01                   | 62.320.01     | 1           | 0,08         | 0,00                     | 1,59        | 679088-01 | 62.320.017   | 1          | 1,59       | 0,08     | 0,0      | 0   |
| i    | 10-0                    | 17,25    | Vårbyg malt m/r   | Hovec      | Strandsvingel               |          |        | 679088-73                   | 62.320.01     | 1           | 0,00         | 0,00                     | 17,25       | 679088-73 | 62.320.017   | 1          | 17,25      | 0,00     | 0,0      | 6   |
|      | 11-0                    | 32.71    | Vårbyg malt       | Hoved      | Vårbyg malt                 |          |        | 679087-26                   | 62.320.01     | 1           | 0.00         | 0.00                     | 32.71       | 679087-26 | 62,320,017   |            | 32.71      | 0.00     | 0.0      | δ   |

Arealer fra Markkort overføres til Næsgaard Mark under fanen **Markplan/Marker/Kortarealer**. Markér de marker du ønsker at opdatere fra Markkort (CTRL+A = Alle) og klik "**Overfør arealer**".

Totalareal, Dyrkningsareal, Randzoneareal under fanen EUstøtte opdateres samtidig.

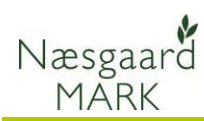

## Miljø og økologitilsagn i Næsgaard Mark

| <b>ķ</b> |             |             |             |                  |        |                     |         |           |        |                 |            |           |            |      |              |                    |             |        |
|----------|-------------|-------------|-------------|------------------|--------|---------------------|---------|-----------|--------|-----------------|------------|-----------|------------|------|--------------|--------------------|-------------|--------|
| 🕴 👌      | ninistrati  | ion Udskri  | ifter Marl  | kplan Markbl     | ad C   | )rganiske gødninger | Indberr | etning    | g Lar  | gerstyring Kart | oteker H   | ljælp     |            |      |              |                    |             | - 6    |
| Høstår   | 20          | 16 • • ;    | 1 🕹         | 🎁 🔝 🖬            | 8 🖻    | s 👼 👪 🚈 🤅           | 🏭 🦷     |           | 4 🖻    | 6               |            |           |            |      |              |                    |             |        |
| • Tilfg  | øj afgrød   | Je • Slet r | afgrøde 🔹   | Kopier afgrød    | ier +  | Noter + Flere blr   | okke    |           |        |                 |            |           |            |      |              |                    |             |        |
|          |             |             | Marker      |                  |        |                     |         |           |        | Myndigheder     |            |           |            |      | G            | ødningsbehov       |             |        |
| Lov-af   | grøde U     | dbyttedokum | nentation N | regel EU-støttr  | e Økol | logi Efterafgrøder  |         |           |        |                 |            |           |            |      |              |                    |             |        |
| Mar      | <i>a</i> rk |             |             | Afgrøde          |        |                     |         |           |        | EU-ansag        | Tilsagn om | MB støtte | Tilsagn om | OM   | Andet tilsag | gn (1)             | Andet tisap | yn (2) |
| M        | larkkode    | Navn        | Areal       | Forfrugt         | Alder  | Afgrøde             | Alder   | No        | JE Par | celr EU-Areal   | Udøber     | Туре      | Udøber     | Туре | Udøber       | Туре               | Udøber      | Туре   |
|          | 1-0         |             | 6,00        | 4 slætgræs       | 4. års | 4 slætgræs          | 5. års  |           | 1      | 1 Dyrket/Udyrk  |            |           |            |      |              |                    |             |        |
|          | 2-0         |             | 6,50        | 3 slæt +afgr     | 2. års | 4 slætgræs          | 3. års  |           | 1      | 1 Dyrket/Udyrk  |            |           |            |      |              |                    |             |        |
|          | 3-0         |             | 2,50        | 4 slætgræs       | 5. års | Helsæd vårbyg       |         | T I       | 1      | 1 Dyrket/Udyrk  |            |           |            |      |              |                    |             |        |
|          |             | 1           | 1           | · · · · ·        |        | Græs 2 slæt juli->  |         |           |        |                 |            |           |            |      |              |                    |             |        |
|          | 3-1         |             | 2,00        | Heisæd vårbyg    |        | 4 slætgræs          | 1. års  | Æ         | 1      | 1 Dyrket/Udyrk  |            |           |            |      |              |                    |             |        |
|          | 3-2         |             | 1,00        | 4 slætgræs       | 5. års | Pil (energi)        | -       | $\square$ | 1      | 1 Dyrket/Udyrk  |            |           |            |      |              |                    |             |        |
|          | 4-0         |             | 7,25        | Silomajs         |        | Silomajs            |         |           | 1      | 1 Dyrket/Udyrk  |            |           |            |      |              |                    |             |        |
|          |             |             | /           |                  |        | Miljøgræs (e.majs)  |         | ( F       |        |                 |            |           |            |      |              |                    |             |        |
|          | 5-0         |             | 6,75        | Silomajs         |        | Silomajs            |         |           | 1      | 1 Dyrket/Udyrk  |            |           |            |      |              |                    |             |        |
| 0.       | 10-0        | Mosen       | 0,73        | 20-årig udtaget  | 4. års | 20-årig udtaget     |         | Æ         | 1      | Dyrket/Udyrk    |            |           |            |      | 01-09-2025   | 16 Mijøvenig drift |             |        |
|          | 10-1        | Engen       | 0.63        | Graes, MVJ 2, (f | 4. 8rs | Graes, MVJ 2, (0 N) | T       | ΠT.       | 1      | 1 Dyrket/Udyrk  |            |           |            |      | 01-09-2016   | 57 Pleje af græs-  |             |        |

Du kan tilføje dine tilsagn i Næsgaard Mark, så du får et bedre overblik under planlægning om hvilke restriktioner der er pålagt din jord.

Tilsagn tilføjes under Fanen *Markplan > Myndigheder > EU-støtte* 

Oplysningerne kan ikke eksporteres i forbindelse med ansøgning. Oplysninger om tilsagn skal under ansøgning hentes i fanen "Udbetaling af tilskud- Miljø- og økologitilsagn" på <u>https://selvbetjening.lbst.dk/</u>.

#### Frivillige målrettede efterafgrøder til efterår 2022

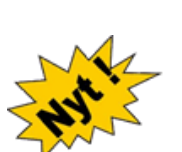

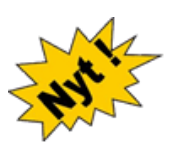

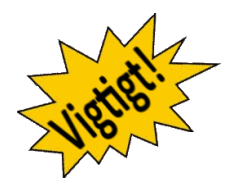

Er man ikke interesseret i at udlægge ekstra efterafgrøder til målrettede efterafgrøder og søge om tilskud herfor, så skal du bare springe over dette afsnit.

I Næsgaard Mark er der lavet særskilte afgrøder til ansøgning om målrettede efterefterafgrøder. Importer disse til kartoteket hvis du vil søge om målrettede efterafgrøder:

- Målrettede efterafgrøder (både alm. og kvælstoffikserende) 1:1
- Målrettede mellemafgrøder 2:1
- Målrettede energiafgrøder 1:1,25
- Slånings-/blomsterbrak til målrettet efterafgrødebrak 1:1
- Målrettede braklagte arealer langs vandløb og sø 1:4
- Præcisionsjordbrug 11:1

Tidlig såning af vintersæd kan kun anmeldes i efterafgrødefanen, men har i år en faktor 2:1.

Ansøger du om målrettede efterafgrøder skal du dog være opmærksom på 2 ting.

1. **De er stedfaste** og **kan ikke flyttes til andet ID15** område, hvis du forhindres i at udlægge dem, hvor det var først planlagt, skal de udlægges på andre marker i samme ID15 område.

2. *Ændringer* i placering af målrettede efterafgrøder **skal** *indsendes med fællesskemaet*, hvilket kan betyde forsinket udbetaling, hvis ansøgning skal genåbnes og manuelt sagsbehandles i LBST.

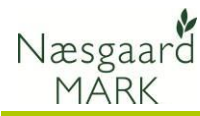

ansøgningsåret, mens der vil være et kvotetræk året efter hvis der fortsat mangler efterafgrøder.

Frivillig kvotereduktion tages i Der er fortsat mulighed for at bruge kvotereduktion som alternativ. Du får ingen støtte til det, men det kan modregnes et evt. obligatorisk krav. Ordningen er dog kun relevant hvis du har meget kvote til overs i 2022 og ikke forventer at stå i samme situation i 2023.

> Da alle efteraforøder og alternativer nu skal indtegnes og indberettes på kort, betyder det at oplysningerne hentes fra afgrøden i markplanen.

Efterafgrøderne "Målrettede efterafgrøde" og "Målrettede *mellemafgrøder*" tilmeldes ved at tilføje disse efterafgrøder på de respektive marker.

Alternativer som "Brak til målrettede efterafgrøder", "Brak langs vandløb og sø" samt "Energiafgrøder til *målrettede efterafgrøder*" tilmeldes ved at påføre disse tre afgrøder på de respektive marker.

Derudover er der mulighed for an angive alternativerne "Tidlig såning efterår 2022 som målrettet efterafgrøde" og "Kvotereduktion til målrettede efterafgrøder" herunder kombinationer af kvotereduktion og de andre ordninger under Markplan>Myndigheder>Efterafgrøder> i 2022.

Metode ansøgt vil være den metode der angives i Fællesskema 2022 ved ansøgning 1. februar.

|   | ring) argree | be • Siet at | dinge     | Kopier argrøder 🔹 Pie       | e blok              | ke • Noter •             |        |        |         |           |                   |                |              |              |                 |                 |         |          |
|---|--------------|--------------|-----------|-----------------------------|---------------------|--------------------------|--------|--------|---------|-----------|-------------------|----------------|--------------|--------------|-----------------|-----------------|---------|----------|
|   |              |              | Mari      | ier                         |                     |                          |        |        | M       | yndighede | r                 |                |              |              | Gødnings        | behov           |         |          |
| L | v-afgrøde U  | dbyttedokume | ntation N | regel EU-støtte Økologi     | Efteraf             | grøder                   |        |        |         |           |                   |                |              |              |                 |                 |         |          |
|   | Mark         |              |           | Afgrøde                     |                     |                          |        |        |         | 9)        | MFO-efterafgrøder | (efterår 2019) | Måirettede e | fterafgrøder |                 |                 |         |          |
|   | Markkode     | Navn         | Areal     | Forfrugt                    | Alder               | Afgrøde                  | Alder  | No     | Type    | Areal     | Kan timeldes      | Timeldt        | Antal blokke | ID15-område  | Metode ansøgt   | Metode udført   | Tilsagn | Omregnet |
|   | 1-0          | Bag haven    | 8,03      | Fab.roer top høstet         | Vårbyg malt m/udlæg |                          |        | Hoveda |         |           |                   | 1 1            | 63300470     |              |                 |                 | 0,00    |          |
|   |              |              |           |                             |                     | Udlæg frøgræs            |        |        | Efteraf |           |                   |                |              |              |                 |                 |         |          |
|   | 2-0          | 1231         | 17,39     | Vårbyg malt m/udlæg         |                     | Vårbyg foder             |        |        | Hoveda  |           |                   |                | 2            |              |                 |                 |         | 0,00     |
|   | 4-0          | Over marken  | 11,79     | Vårbyg foder                |                     | Vinterbyg                |        |        | Hoveda  |           |                   |                | 2            |              |                 |                 |         | 0,00     |
|   | 4-1          |              | 8,23      | Rødsvingel markfrø          |                     | Rødsvingel markfrø       | 2. års |        | Hoveda  |           |                   |                | 1            | 63300470     |                 |                 |         | 0,00     |
|   |              |              |           |                             |                     | Miljøgræs (e. frøgr.)    |        |        | Efteraf |           |                   |                |              |              |                 |                 |         |          |
| Þ | 5-0          | Bagmarken    | 14,67     | Vinterhvede, brød           |                     | Vinterhvede, foder       | 2. års |        | Hoveda  |           |                   |                | 1            | 63300470     | Efterafgrøder 🗸 | Efterafgrøder 🗸 |         | 14,67    |
|   |              |              |           | Målrettede efterafgr. (blan |                     | Målrettede efterafgr. (b |        |        | Efteraf |           |                   |                |              |              |                 |                 |         |          |
|   | 6-0          |              | 34,33     | Vinterbyg                   |                     | Vinterraps               |        |        | Hoveda  |           |                   |                | 1            | 63300933     |                 |                 |         | 0,00     |

Vær opmærksom på at kvotereduktion kun er muligt, hvis anmeldt inden 17. april 2022.

Man kan vælge at anvende en anden metode og på en anden mark end ansøgt, forudsæt marken ligger i samme id15 område og indberette dette senest 10. september 2022.

Eks. har du fået tilsagn på 5 ha målrettede efterafgrøder ved tidlig såning af 10 ha vinterhvede i efteråret, men finder ud af du vil have vårhvede i stedet, kan du erstatte det med 5 ha "efterafgrøder" på samme mark eller 10 ha "Målrettede mellemafgrøder" i en anden mark i samme ID15 område.

Vælger du at flytte dine målrettede efterafgrøder SKAL du åbne dit fællesskema igen og rette det her. Det er ikke nok kun at rette det i GKEA skemaet.

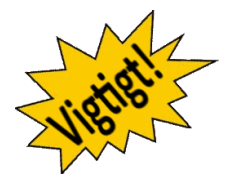

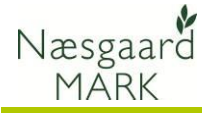

Selvom Næsgaard fra 1. maj vil eksportere ændringer "Metode udført" og ikke ansøgte placeringer, vil vi dog anbefale at du retter Fællesskemaet direkte på tastselv, idet import af en ny fil fra Næsgaard vil overskrive alle andre justeringer du har foretaget i det hidtil indsendte fællesskema på tastselv.dk

Metode udført vil være også den metode der angives i **GKEA skemaet 2022** og ligge til grund for efterafgrøde opgørelsen 10. september 2022.

Mangler der efter 10. september stadig målrettede efterafgrøder trods forsøg på udlæg og frivillig kvotereduktion vil det betyde både et kvotetræk i 2023 og reduktion i støtten til de målrettede efterafgrøder i 2022.

#### Forberedelse før ansøgning

Du kan allerede gøre dig selv en tieneste forberede markkort 2022 lang tid inden ansøgning, så alle markblokændringer er indarbejdet.

Du kan således allerede i august 2022 påbegynde arbejdet med markkort 2023.

Skal du have foretaget ændringer i §3 udpegninger til 2023 skal disse være godkendt og ajourført af kommunen inden november 2022.

Start med at få overblik over markblok ændringer og hvilke ID15 områder du har jord i.

I markplanen tilføjes en afgrøde med målrettede efterafgrøder eller afgrøde tilknyttet det alternativ der ønskes anvendt. Husk også at markere om du har fået tilsagn.

ny sen - strenges prises 2018 Rigge interlegister (strenge 2016) Helensityster (strenge 2016) n Bindelse Theeldt Anal Gan Bindelse Theeldt Anal Gan

| Markp     | lan for 2 meter bræm<br>fgrøder | mer, GLM-lan                 | lskabsele            | menter, MFO-                   | græsudlæ             | g og -   |               |                      |                |                                      |                   |                                 | Tartplan for 2 meter brammer, GLH-landskabselemanter, MFO-græsudlag og -<br>fleralgrøder |                                          |                           |                                        |                                                     |  |  |  |  |  |  |  |  |  |  |
|-----------|---------------------------------|------------------------------|----------------------|--------------------------------|----------------------|----------|---------------|----------------------|----------------|--------------------------------------|-------------------|---------------------------------|------------------------------------------------------------------------------------------|------------------------------------------|---------------------------|----------------------------------------|-----------------------------------------------------|--|--|--|--|--|--|--|--|--|--|
| iser 10 👻 | D • demeter pride Files         |                              |                      |                                |                      |          |               |                      |                |                                      |                   |                                 |                                                                                          |                                          |                           |                                        |                                                     |  |  |  |  |  |  |  |  |  |  |
|           |                                 |                              |                      |                                |                      |          | 🗖 0e          | nindlæs priorit      | eringen        |                                      |                   |                                 |                                                                                          |                                          | C Hent og bereg           | n oplysninger om i                     | indsatsbehov                                        |  |  |  |  |  |  |  |  |  |  |
| Fra sider | n "Harkpian og grundbetaling"   |                              | Arealer fra.m        | arkkort                        | Medregres s          | em MFO 🕐 | Planingt MFO  | Э                    | Oplyaninger on | n målrettet kvø                      | latofregalerin    | (LDP-ordning                    | 0                                                                                        | Anangning on miliratte                   | t kunistofreguler         | ing (LDP-ordning)                      | 0                                                   |  |  |  |  |  |  |  |  |  |  |
| Mark 0    | Afgrøde 0                       | Areal til<br>grundbetaling © | 2 meter<br>bræmmer 0 | GLM-søer og<br>fortidsminder 0 | 2 meter<br>bræmmer 0 | GLM 0    | græssellæg () | efter-<br>afgrøder 0 | § 3 arealer 0  | Areal til<br>målrettet<br>kvælstof 0 | 1015-<br>område 0 | Retention<br>(klasse 1-<br>6) 0 | Mark kan<br>søges under<br>ordning 0                                                     | Valg of alternativ $\boldsymbol{\theta}$ | Præcisions-<br>landbrug 0 | Kvote<br>nedsættelse<br>① <sup>①</sup> | Alternativ<br>omregnet til<br>efterafgrøder<br>() 0 |  |  |  |  |  |  |  |  |  |  |
| A1        | A2                              | A3                           | A4                   | AS                             | Aó                   | A7       | AD            | A9                   | A10            | A11                                  | A12               | A13                             | A14                                                                                      | A15                                      | A16                       | A17                                    | A10                                                 |  |  |  |  |  |  |  |  |  |  |
| 1-0       | 1 Vårbyg                        | 28,67 ha                     |                      |                                |                      |          |               |                      |                | 28,67 ha                             | 62300023          | 4                               | Ja                                                                                       | Velg                                     |                           |                                        |                                                     |  |  |  |  |  |  |  |  |  |  |
| 2-0       | 11 Vinterhvede                  | 40,56 ha                     |                      | 0,03 ha                        |                      | 2        |               |                      |                | 40,53 ha                             | 62300023          | 4                               | 3a                                                                                       | Velg.,                                   |                           |                                        |                                                     |  |  |  |  |  |  |  |  |  |  |

Ved upload til tastselv udløser det at der angives metodevalg i kolonne (A15) i Fanen med det ordrette navn: "Markplan for 2 meter bræmmer, GLM-landskabselementer, MFO-græsudlæg og efterafgrøder" ud for de udvalgte marker.

Når du klikker beregn får du omregnet udlæg og alternativer, præcisionsjordbrug samt kvotenedsættelse (A18) til et areal med målrettede efterafgrøder du får støtte til i kolonne (A10).

Selvom der søges, er det ikke sikkert at man kan få tilskud til alle de ha efterafgrøder man kan og vil udlægge. Det skyldes at der er sat et loft over antallet af ha efterafgrøder man vil give støtte til i hvert kystvandsopland.

Der prioriteres mellem ansøgere ud fra ID15 oplandets evne til at tilbageholde kvælstof (retention). Jo lavere nr. jo større chance. Kvotereduktion prioriteres først.

#### Angiv selv de resterende oplysninger i fællesskemaet

tilsagn mv.

Etårige og flerårige ordninger, De resterende oplysninger, f.eks. markplan for etårige ordninger, rettes manuelt på https://tastselv.fvm.dk, hvor du også har mulighed for at rette i de overførte oplysninger.

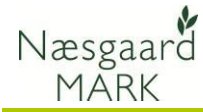

Når oplysningerne i Fællesskemaet er ajourført, kan ansøgningen afleveres elektronisk. Som udgangspunkt kan ansøgning kun ske elektronisk. Se mere herom på tastselv.fvm.dk.

#### Klargøring af data til upload

Før eksport af data

#### Tilret markplan

Oplysningerne til ansøgning om enkeltbetaling ses på fanen **Myndigheder/EUstøtte** 

Her ses og rettes oplysninger:

- EU-ID / Markkode
- Bloknummer
- Afgrøde (afgrødekode)
- Randzone areal
- Markens areal (ha) samt om der søges støtte eller ej til marken (feltet EU-areal)

#### EU-id

Som <u>standard</u> anvendes markkode feltet ved eksport til fællesskemaet.

Fællesskemaet arbejder kun med markkoder på 6 tegn.

I Næsgaard Mark kan man imidlertid have op til 10 tegn i markkoden.

For at løse dette, kan der indtastes en særskilt **EU-id** i markplanen.

Sæt flueben i kolonnen "Indtast EU-id" og tast den ønskede markkode i kolonnen "EU-id" Før data eksporteres, skal du tjekke dine data i markprogrammet

| ∳ N | æsgaard N                                                                                                    | ARK - (Mark  | cplan]       | 100.00               |                             | <b>1</b> 1.1 |          |              |             |         |           |              |           |                                 |                |
|-----|----------------------------------------------------------------------------------------------------|--------------|--------------|----------------------|-----------------------------|--------------|----------|--------------|-------------|---------|-----------|--------------|-----------|---------------------------------|----------------|
| 8   | dministra                                                                                                    | tion Udskri  | ifter I      | Markplan Markbl      | ad Organiske gødninger      | Indb         | eretning | Lagerstyring | Kartoteke   | r Hjælp |           |              |           |                                 | _ 6 ×          |
| Has | ár 2                                                                                                    | 113 + 2      | ~ <b>1</b> . | a 🕼 📼 🖬              | a 🛳 🛸 🔊 🚛 🛛                 | <b>2</b> . P | i 🔿      |              |             |         |           |              |           |                                 |                |
|     |                                                                                                    |              | 122          | 9 VP 12 20           |                             | 98.4         |          |              |             |         |           |              |           |                                 |                |
| *   | l'ilføj afgrø                                                                                                 | de 🔹 Slet a  | fgrøde       | e 🔹 Kopier afgrød    | er 🔹 Noter 👻 🔹 Flere b      | lokke        | -        |              | -           |         |           |              |           |                                 |                |
|     |                                                                                                    |              | Mark         | er 🦱                 |                             | C            |          | Myndigheder  |             |         |           |              |           | Gødningsbehov                   |                |
| 10  | -aforada   I                                                                                                  | Muttedala m  | -            | N coord El Letatte   | analani Efteraforador       | ~            | _        |              | /           |         |           |              |           |                                 |                |
| 100 | -argreoe   c                                                                                                  | oubytteooxum | CITODO       | in integer to some   | - Kologi Erterargibuer      |              | les a    |              |             |         |           |              |           |                                 |                |
|     | Markkode Navn Areal Forfuut Aforde DU-Areal Du-Areal Evendom Biskry Antal biokke Parcely, Lov-Strove EU-Areal |              |              |                      |                             |              |          |              |             |         |           |              |           |                                 |                |
|     | Markkode                                                                                                    | Navn         | Areal        | Forfrugt             | Afgrøde                     | Note         | EU-id    | Randzone oa. | Total areal | Ejendom | Bloknr    | Antal blokke | Parcelnr. | Lov-afgrøde                     | EU-Areal       |
| Þ   | 1-0                                                                                                    | Bag haven    | 18,46        | Vårbyg malt          | Vinterraps 👻                | 1            | 1-0      | 0,00         | 18,46       |         | 694081-93 | 1            | 1         | 022, Vinterraps                 | Dyrket/Udyrket |
|     | 2-0                                                                                                    |              | 6,24         | Vårbyg malt          | Vårbyg malt m/udlæg         |              | 2-0      | 0,00         | 6,24        |         | 695081-34 | 1            | 1         | 001, Vårbyg                     | Dyrket/Udyrket |
|     | 4-0                                                                                                    | Over marken  | 8,63         | Fab.roer top snittet | Vårbyg malt m/udlæg         |              | 4-0      | 0,00         | 8,63        |         | 695081-34 | 1            | 1         | 001, Vårbyg                     | Dyrket/Udyrket |
|     | 5-0                                                                                                    | Bagmarken    | 13,33        | Vinterraps           | Vinterhvede, foder          |              | 5-0      | 0,00         | 13,33       |         | 693080-85 | 1            | 1         | 011, Vinterhvede                | Dyrket/Udyrket |
|     | 5-1                                                                                                    |              | 8,24         | Vårbyg malt          | Vårbyg malt                 |              | 5-1      | 0,00         | 8,24        |         | 693080-85 | 1            | 1         | 001, Vårbyg efter Korn          | Dyrket/Udyrket |
|     | 8-0                                                                                                    | Engen        | 4,61         | Afgræsnings græs     | Afgræsnings græs            |              | 8-0      | 1,24         | 5,85        |         | 694080-74 | 1            | 1         | 263, Græs uden kløver (omdrift) | Dyrket/Udyrket |
|     | 9-0                                                                                                    | Ny eng       | 13,87        | Vinterhvede, foder   | Fab.roer top snittet        |              | 9-0      | 0,25         | 14,12       |         | 694080-74 | 1            | 1         | 160, Roer til fabrik            | Dyrket/Udyrket |
|     | 10-0                                                                                                    |              | 16,91        | Vårbyg malt          | Vårbyg malt m/udlæg         |              | 10-0     | 0,00         | 16,91       |         | 694081-93 | 1            | 1         | 001, Vårbyg                     | Dyrket/Udyrket |
|     | 11-0                                                                                                    |              | 8,72         | Vårbyg malt          | Vårbyg malt                 |              | 11-0     | 0,00         | 8,72        |         | 694081-93 | 1            | 1         | 001, Vårbyg efter Korn          | Dyrket/Udyrket |
|     | 12-0                                                                                                    |              | 14,12        | Rødsvingel markfrø   | Fab.roer top snittet        |              | 12-0     | 0,00         | 14,12       |         | 694081-93 | 1            | 1         | 160, Roer til fabrik            | Dyrket/Udyrket |
|     | 13-0                                                                                                    |              | 38,51        | Vinterraps           | Vinterhvede, foder          |              | 13-0     | 0,00         | 38,51       |         | 694081-32 | 1            | 1         | 011, Vinterhvede                | Dyrket/Udyrket |
|     |                                                                                                    |              |              |                      | Olieræddike (Mellemafgrøde) | 1            |          |              |             |         |           |              |           | 968, Pligtige efterafgrøder     |                |
|     | 14-0                                                                                                    |              | 27,60        | Vinterhvede, foder   | Vinterbyg                   |              | 14-0     | 0,00         | 27,60       |         | 694081-32 | 1            | 1         | 010, Vinterbyg efter korn       | Dyrket/Udyrket |
|     | 15-0                                                                                                    | Fold         | 1,14         | Afgræsnings græs     | Afgræsnings græs            |              | 15-0     | 0,00         | 1,14        |         | 695081-34 | 1            | 1         | 263, Græs uden kløver (omdrift) | Dyrket/Udyrket |
|     | 16-0                                                                                                    |              | 9,06         | Vårbyg malt          | Vinterraps                  |              | 16-0     | 0,00         | 9,06        |         | 694081-32 | 1            | 1         | 022, Vinterraps                 | Dyrket/Udyrket |
|     | 17-0                                                                                                    | Syvtallet    | 1,26         | Vinterraps           | Vinterhvede, foder          |              | 17-0     | 0,00         | 1,26        |         | 694081-32 | 1            | 1         | 011, Vinterhvede                | Dyrket/Udyrket |
|     | 18-0                                                                                                    |              | 14,73        | Vårbyg malt          | Vinterraps                  |              | 18-0     | 0,00         | 14,73       |         | 694081-93 | 1            | 1         | 022, Vinterraps                 | Dyrket/Udyrket |
|     | 19-0                                                                                                    | Elgården     | 4,78         | Vårbyg malt          | Vårbyg malt                 |              | 19-0     | 0,00         | 4,78        |         | 694081-93 | 1            | 1         | 001, Vårbyg efter Korn          | Dyrket/Udyrket |
|     |                                                                                                    |              |              |                      |                             |              |          |              |             |         |           |              |           |                                 |                |

| 🐓 N | læsgaard M                                                               | ARK - [M | arkplan]         |                      |                          |         |            |             |  |  |  |  |  |  |  |
|-----|--------------------------------------------------------------------------|----------|------------------|----------------------|--------------------------|---------|------------|-------------|--|--|--|--|--|--|--|
| 8   | <u>A</u> dministrat                                                      | ion Uds  | krifter Markplan | Markblad Orga        | niske gødninger – Indber | retning | Lagerstyri | ng Kartote  |  |  |  |  |  |  |  |
| Høs | tår 20                                                                   | 12 🔹 🕨   | 12 📣 🐌           | 🌆 🚮 🔓 🖡              | 🖡 🛃 🚈 📲 🕅                | 3       |            |             |  |  |  |  |  |  |  |
| •   | Tilføj afgrød                                                            | le 🔹 Sle | et afgrøde 🔹 Kop | pier afgrøder 🔹 No   | ter 🔻 🔹 Flere blokke     |         |            |             |  |  |  |  |  |  |  |
|     |                                                                          |          |                  | Marker               |                          |         |            |             |  |  |  |  |  |  |  |
| Lo  | Lov-afgrøde Udbyttedokumentation N-regel EU-støtte Økologi Efterafgrøder |          |                  |                      |                          |         |            |             |  |  |  |  |  |  |  |
|     | Mark                                                                     |          | Afgrøde          |                      |                          | EU-mark | $\sim$     |             |  |  |  |  |  |  |  |
|     | Markk /                                                                  | Areal    | Туре             | Forfrugt             | Afgrøde                  | Indtast | EU-id      | Ejendom     |  |  |  |  |  |  |  |
| Þ   | 1-0                                                                      | 39,20    | Hovedafgrøde 1   | Vinterhvede, foder   | Vinterraps               |         | 1-0        | Hovedgårder |  |  |  |  |  |  |  |
|     | 2-0                                                                      | 17,58    | Hovedafgrøde 1   | Vårbyg malt          | Vinterhvede, foder       |         | 2-0        | Hovedgårder |  |  |  |  |  |  |  |
|     |                                                                          |          | Efterafgrøde 1   | Miljøgræs (Eft.afgr) | Gul Sennep (E)           |         |            |             |  |  |  |  |  |  |  |
|     | 4-0                                                                      | 7,05     | Hovedafgrøde 1   | Vinterhvede, brød    | Fab.roer top høstet      |         | 4-0        | Hovedgårder |  |  |  |  |  |  |  |
|     | 5-0                                                                      | 8,04     | Hovedafgrøde 1   | Vårbyg malt          | Vinterhvede, foder       |         | 5-0        | Hovedgårder |  |  |  |  |  |  |  |
|     | 5-1                                                                      | 8,24     | Hovedafgrøde 1   | Fab.roer top høstet  | Vårbyg malt              |         | 5-1        | Hovedgårder |  |  |  |  |  |  |  |
|     | 8-0                                                                      | 10,53    | Hovedafgrøde 1   | Afgræsnings græs     | Afgræsnings græs         |         | 8-0        | Hovedgårder |  |  |  |  |  |  |  |
|     | 9-0                                                                      | 10,44    | Hovedafgrøde 1   | Vinterraps           | Vinterhvede, brød        |         | 9-0        | Hovedgårder |  |  |  |  |  |  |  |
|     | 10-0                                                                     | 16,91    | Hovedafgrøde 1   | Vinterhvede, brød    | Fab.roer top høstet      |         | 10-0       | Hovedgårder |  |  |  |  |  |  |  |

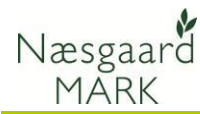

#### Flere afgrøder pr. mark

| Hvis der dyrkes flere hoved  |
|------------------------------|
| afgrøder efter hinanden på   |
| samme mark (eks. 3-4 slæt    |
| Salat eller 2 slæt Broccoli) |
| skal disse ekstra afgrøder   |
| angives som ekstra           |
| hovedafgrødeterminer         |
| (Hovedafgrøde 2,             |
| Hovedafgrøde 3, osv.)        |
| Disse afgrøder skal ikke     |

Disse afgrøder skal <u>ikke</u> angives som efterafgrøder.

## Afgrøder

Ved eksport til Fællesskema anvendes afgrøderne i kolonnen **Lov-afgrøde**.

| Grundoplysr | inger Afgrøder  | Analyser | Kortanalyser | Kortareale | r               |                     |     |                 |         |              |
|-------------|-----------------|----------|--------------|------------|-----------------|---------------------|-----|-----------------|---------|--------------|
| Mark        |                 |          | Afgrøde      |            |                 |                     |     | Sort            | Diverse |              |
| Markk       | / Navn          | Areal    | Туре         | Forfr      | rugt            | Afgrøde             | Not | Sort            | Passiv  | Harn         |
|             | L-0 Bag haven   | 42,00    | Hovedafgrød  | e 1 Vinte  | rhvede, foder   | Vinterraps          |     | Vinterraps, ud  |         | 5            |
| -           | 2-0             | 17,58    | Hovedafgrød  | e 1 Vårb   | yg malt         | Vinterhvede, foder  |     | Vinterhvede, u  |         | 5            |
|             |                 |          | Efterafgrøde | 1 Miljøg   | græs (Eft.afgr) | Gul Sennep (E)      |     | Gul sennep, ud  |         |              |
|             | 1-0 Over marken | 7,05     | Hovedafgrød  | e 1 Vinte  | rhvede, brød    | Fab.roer top høstet |     | Fab sukkerroe   |         | 5            |
|             | 5-0 Bagmarken   | 8,04     | Hovedafgrød  | e 1 Vårb   | yg malt         | Vinterhvede, foder  |     | Vinterhvede, u  |         |              |
| 1           | 5-1             | 8,24     | Hovedafgrød  | e 1 Fab.ı  | roer top høstet | Vårbyg malt         |     | Vårbyg, udsæ    |         | 5            |
| 4           | 3-0 Engen       | 10,53    | Hovedafgrød  | e 1 Afgra  | æsnings græs    | Afgræsnings græs    |     |                 |         |              |
|             | -0 Ny eng       | 10,44    | Hovedafgrød  | e 1 Vinte  | rraps           | Vinterhvede, brød   |     | Vinterhvede, u  |         | 5            |
| 1           | 0-0             | 16,91    | Hovedafgrød  | e 1 Vinte  | rhvede, brød    | Fab.roer top høstet |     | Fab sukkerroe   |         | 5            |
| 1           | L-0             | 8,65     | Hovedafored  | e 1 Mark   | ærter           | Vårbyg malt         |     | Vårbyg, udsær   |         | 5            |
| 1           | 2-0             | 3,75     | Hovedafgrød  | e 1 2 slæ  | et+afgr         | Salat               |     | Icebergsalat, u |         |              |
|             |                 | (        | Hovedafgrød  | e 2        |                 | Salat               |     | Icebergsalat, u |         |              |
| •           |                 |          | Hovedafgrød  | e 3        |                 | Salat               | -   | Icebergsalat, u |         | $\checkmark$ |
| 1           | 3-0             | 4,36     | Hovedafgrød  | e 1 Vinte  | rbvede, brød    | Vårbyg malt         |     | vårbyg, udsæ    |         | 5            |

| Ē   | <u>A</u> dministrati | on Uds    | krifter Markplar  | n Markblad Orga      | niske gødninger Indb | eretning L | agerstyri | ng Kartoteke | r Hjælp   |          |       |         |                        |                |     |
|-----|----------------------|-----------|-------------------|----------------------|----------------------|------------|-----------|--------------|-----------|----------|-------|---------|------------------------|----------------|-----|
| øst | tår 201              | 12 + >    | 1 🖄 🚺             | ) 🔠 🚮 🏯 .            | 🖡 🛃 🙋 📢 I            | 3          |           |              |           |          |       |         |                        |                |     |
| • 1 | Tilføj afgrød        | e 🔹 Sle   | et afgrøde 🔹 Ko   | pier afgrøder 🔹 No   | ter 👻 🔹 Flere blokke |            |           |              |           |          |       |         |                        |                |     |
|     |                      |           |                   | Marker               |                      |            |           |              |           |          | Мул   | dighede | r                      |                |     |
| Lov | /-afgrøde U          | dbyttedok | umentation N-rega | el EU-støtte Økologi | Efterafgrøder        |            |           |              |           |          |       |         |                        |                |     |
|     | Mark                 |           | Afgrøde           |                      |                      | EU-mark    |           |              |           |          |       | Lov-afg | de                     | Eb ansøgning   |     |
|     | Markk/               | Areal     | Туре              | Forfrugt             | Afgrøde              | Indtast    | EU-id     | Ejendom      | Bloknr    | Antal bl | Parce | зь /    | Lov-afgrøde            | EU-Area        | Pro |
| ۲   | 1-0                  | 39,20     | Hovedafgrøde 1    | Vinterhvede, foder   | Vinterraps           |            | 1-0       | Hovedgården  | 694081-93 | 1        | 1     | / :     | 022, Vinterraps        | Dyrket/Udyrket | t   |
|     | 2-0                  | 17,58     | Hovedafgrøde 1    | Vårbyg malt          | Vinterhvede, foder   |            | 2-0       | Hovedgården  | 695081-34 | 1        | 1     | 6       | 011, Vinterhvede eft   | Dyrket/Udyrket | c [ |
|     |                      |           | Efterafgrøde 1    | Mljøgræs (Eft.afgr)  | Gul Sennep (E)       |            |           |              |           |          | _ /   |         | 970, Efterafgrøder til | Andet          |     |
|     | 4-0                  | 7,05      | Hovedafgrøde 1    | Vinterhvede, brød    | Fab.roer top høstet  |            | 4-0       | Hovedgården  | 695081-34 | 1        | 1     | 6       | 160, Roer til fabrik   | Dyrket/Udyrke  |     |
|     | 5-0                  | 8,04      | Hovedafgrøde 1    | Vårbyg malt          | Vinterhvede, foder   |            | 5-0       | Hovedgården  | 693080-85 | 1        | 1     | 6       | 011, Vinterhvede eft   | Dyrket/Udyrket | [   |
|     | 5-1                  | 8,24      | Hovedafgrøde 1    | Fab.roer top høstet  | Vårbyg malt          |            | 5-1       | Hovedgården  | 693080-85 | 1        | 1     | 5       | 001, Vårbyg            | Dyrket/Udyrket | 1   |
|     | 8-0                  | 10,53     | Hovedafgrøde 1    | Afgræsnings græs     | Afgræsnings græs     |            | 8-0       | Hovedgården  | 694080-74 | 1        | 1     | (       | 263, Græs uden kløv    | Dyrket/Udyrke  | 1   |
|     | 9-0                  | 10,44     | Hovedafgrøde 1    | Vinterraps           | Vinterhvede, brød    |            | 9-0       | Hovedgården  | 694080-74 | 1        | 1     | 1       | 013, Vinterhvede, br   | Dyrket/Udyrke  | 1   |
|     | 10-0                 | 16,91     | Hovedafgrøde 1    | Vinterhvede, brød    | Fab.roer top høstet  |            | 10-0      | Hovedgården  | 694081-93 | 1        | 1     | . 7     | 160, Roer til fabrik   | Dyrket/Udyrket | t [ |
|     | 11-0                 | 8,65      | Hovedafgrøde 1    | Markærter            | Vårbyg malt          |            | 11-0      | Hovedgården  | 694081-93 | 1        | 1     |         | 001, Vårbyg            | Dyrket/Udy ket | t [ |
|     | 12-0                 | 9,75      | Hovedafgrøde 1    | Rødsvingel markfrø   | Rødsvingel markfrø   |            | 12-0      | Hovedgården  | 694081-93 | 1        | 1     |         | 108, Rødsvingel, fåre  | DyrketAutyrket | 1   |

#### Konverteringstabel fra Næsgaard MARK til Fællesskemaet

Lov afgrøderne er udgangspunktet for ansøgning i fællesskema.

Hver Næsgaard Mark afgrøde er tilknytte en lovkode som standard. Ved eksport til fællesskemaet bliver lovkoden brugt.

En sammenhæng mellem Lovafgrøde og Næsgaard Mark afgrøde findes på vores hjemmeside <u>klik her</u>

| Lovafgrøde for høstår 2012 | Jb      | 5-6:   | Næsgaard Mark afgrode                                                                                                    |  |
|----------------------------|---------|--------|----------------------------------------------------------------------------------------------------|--|
|                            | Udbytte | N-norm | Antal                                                                                                    |  |
| 1 Vårbyg                   | 63      | 107    | Vårbyg foder<br>Vårbyg foder m/l.raj<br>Vårbyg foder m/raigr<br>Vårbyg foder m/raigr<br>Vårbyg foder m/udlæg<br>Vårbyg malt m/l.rajg<br>Vårbyg malt m/l.rajg<br>Vårbyg malt m/raigr<br>Vårbyg malt m/raigr |  |
| 2 Värhvede                 | 57      | 104    | Vårhvede foder udlæg<br>Vårhvede, foder                                                                                                    |  |
| 3 Havre                    | 52      | 80     | Vårhavre<br>Vårhavre m udlæg                                                                                                    |  |

#### Økologisk omlægningsdato og ansøgning om økologisk arealtilskud

For økologiske bedrifter kan markernes omlægningsdato indberettes på fanen **Myndigheder/Økologi** 

# Økologisk Arealtilskud

eksporteres nu også til GKEA skemaet, hvis angivet under .

| <b>ķ</b> N | 🗴 Næsgaard MARK - [Markplan]                                |           |                 |                   |                   |       |              |              |          |  |
|------------|-------------------------------------------------------------|-----------|-----------------|-------------------|-------------------|-------|--------------|--------------|----------|--|
| 8          | <u>A</u> dministrat                                         | ion Uds   | skrifter Markp  | lan Markblad      | Organiske gødn    | inger | Indberetning | Lagerstyring | Kartotek |  |
| Høs        | tår 20                                                      | 12 🔹 🕨    | 1 🕹 🍏           | ) 💷 👪 1           | ት 🍜 🛃 (           | te y  | i 🐻          |              |          |  |
| •          | 🔹 Tilføj afgrøde 🔹 Slet afgrøde 🔹 Kopier afgrøder 🔹 Noter 👻 |           |                 |                   |                   |       |              |              |          |  |
|            | Marker                                                      |           |                 |                   |                   |       |              |              |          |  |
| Lo         | v-afgrøde U                                                 | dbyttedok | umentation N-re | egel EU-støtte Øk | ologi Efferafgrød | ler   |              |              |          |  |
|            | Mark Afgrøde                                                |           |                 |                   |                   |       | Økologi      |              |          |  |
|            | Markk /                                                     | Areal     | Туре            | Forfrugt          | Afgrøde           |       |              | Omlægnings   | dato     |  |
|            | 1-0                                                         | 39,20     | Hovedafgrøde 1  | Vinterhvede, fode | Vinterraps        |       |              | 20-02-2009   |          |  |
| I          | 2-0                                                         | 17,58     | Hovedafgrøde :  | Vårbyg malt       | Vinterhvede, fode | er    |              | 20-02-2009   | -        |  |

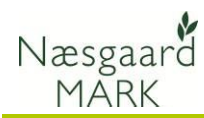

### Planlægning af efterafgrøder 2022/23 allerede ved Tast-selv 2022

Intet er ændret i forhold til sidste år. Vi planlægger og udlægger efterafgrøder i efteråret 2022 ud fra grundarealets størrelse i 2022, og anvender MFO efterafgrøder hvor det er muligt.

Det betyder, at grundarealet for alle typer af efterafgrøder ligger i samme høstår.

#### Obligatoriske målrettede efterafgrøder 2022/23 udlagt efterår 2022

| Obligatorisk procentkrav pr.<br>vandopland kommer i juli             | Det obligatoriske procentkrav til målrettede efterafgrøder i<br>efteråret 2022 indenfor hvert vandopland bliver først opgjort i<br>juli 2022 og afhænger om nok har søgt om frivillige i foråret.                                                                                                    |
|----------------------------------------------------------------------|----------------------------------------------------------------------------------------------------|
| Læs det gerne to gange.<br>Stadig i tvivl så læs det en<br>gang til. | For hvert kystvandsområde gælder, hvis dit tilskudsareal<br>(med frivillige målrettede efterafgrøder) er større end det<br>obligatoriske krav, så er dit tilskudsareal lig dit krav til<br>målrettede efterafgrøder. Hvis du derimod har ansøgt om et<br>lavere areal til frivillige målrettede efterafgrøder end det<br>obligatoriske krav, skal du udlægge flere efterafgrøder eller<br>alternativer svarende til det obligatoriske krav, eller tage et<br>kvotetræk i 2023. |
|                                                                      | For at tilføje flere målrettede efterafgrøder til at dække det<br>obligatoriske krav skal du åbne dit fællesskema og tilføje<br>yderligere efterafgrøder inden 10. september.                                                                                                    |

#### Husdyrefterafgrødekrav 2022/23 udlagt efterår 2022

| De procentvise krav i de<br>enkelte oplande kan ses i IMK | Krav til husdyrefterafgrøder for efteråret 2022 har været i<br>høring og mange steder er kravet næsten fordoblet, men der<br>er også områder hvor de er faldet.                                                              |
|-----------------------------------------------------------|----------------------------------------------------------------------------------------------------|
| Krav er allerede indarbejdet i<br>Næsgaard mark           | I modsætning til tidligere år er der for 2022/2023 små lokale<br>krav der kun udgør en fraktion af et id15 område, som vi ikke<br>kan detailberegne. I de tilfælde overføres procentsatsen fra<br>GKEA-skemaet til Næsgaard. |
|                                                           | <u>Alle</u> der har udbragt mere end 30 kg N fra organisk gødning<br>pr. ha harmoniareal i 2022/23 og omfattet reglerne vedr.<br>lovefterafgrøder skal udlægge ekstra husdyrefterafgrøder.                                   |
|                                                           | Bedrifter der har udbragt mere end 80 kg N fra organisk<br>gødning pr. ha harmoniareal har det fulde husdyrefterafgrøde-<br>krav, mens bedrifter mellem 30-80 kg N har det halve<br>husdyrefterafgrødekrav.                  |

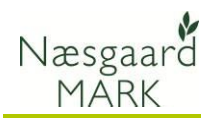

## Alternativer til pligtige efterafgrøder i efteråret 2022 og opsparing

#### Vælg menuen

#### Indberetning/Gødningsregnskab/Forudsætninger

Vil du benytte dig af et eller flere alternativer til pligtige efterafgrøder, så skal der ansøges om dette via fællesskemaet, uanset om du vælger at overføre gødningsoplysninger eller ej.

Efterafgrøder og alternativer til efterafgrøder skal anmeldes inden 10. september 2022.

Når eksporten er gennemført, låses indtastningen af de valgte alternativer. Hvis du senere låser op igen og foretager ændringer, så skal du være opmærksom på at foretage samme ændringer i din hektarstøtteansøgning.

| Bedrift 20203311 On V Godkendt                  | <ul> <li>Godkend</li> </ul> | t forrig | e år 🔽 🔹 Noter 🕶                                    |                                                                                                    |     |
|-------------------------------------------------|-----------------------------|----------|-----------------------------------------------------|----------------------------------------------------------------------------------------------------|-----|
| rudsætninger Efterafgrøder N-kontrol Udbyttedol | kumentation                 |          |                                                     |                                                                                                    |     |
| Gødningsreenskab                                |                             |          | Efterafgrøder                                       |                                                                                                    |     |
| Kommune                                         | Guldborgsund                |          | Efterafgrødegrundareal under 10 ha                  |                                                                                                    |     |
| (unindre                                        | Guiuboi gsui lu             | ~        | Aftale efterafgrøder, ha                            |                                                                                                    | 2,5 |
| konsuleriterkiæringeret pgå konsuleriterkiæring |                             |          | Areal til beregning af eftervirkning                |                                                                                                    | 0,0 |
| namuni<br>Redriften er dieleniek                |                             |          | Overfør overskud af efterafgrøder                   | <ul> <li>Image: A start of the start of the start of</li></ul> | _   |
| Jediniteri er økologisk<br>Jeditet hedriftetune |                             |          | Alternativ til efterafgrøder efterår 2014           | _                                                                                                    |     |
| Indiast bedritistype                            |                             | 1 41     | Lås indtastning                                     |                                                                                                    |     |
| Securitstype, DE/na                             |                             | 1,41     | Brug af mellemafgrøder efterår 2014                 |                                                                                                    |     |
| krav ved køb at husdyrgødning DE/na             |                             | 1,40     | Areal af flerårig energiaforøde efterår 2014        |                                                                                                    | 0,0 |
| Harmoni pa Kvægbedrifter                        |                             |          | Separering on afbrænding af fiberfraktion (2013/14) |                                                                                                    |     |
| Bedriften indgar i produktionsmæssig sammennæng |                             |          | Andre                                               |                                                                                                    |     |
| Undiad 2,3 DE/na beregning                      |                             | $\sim$   | Efterafgrødekrav afgivet til anden virksomhed, ha   |                                                                                                    | 0,0 |
| Ansøg om 2,3 DE/na i kommende periode           |                             |          | Efterafgrødekrav modt. fra anden virksomhed, ha     |                                                                                                    | 0,0 |
|                                                 |                             |          | Ekstra efterafgrøde til ekstra kvote                | Ikke tilmeldt                                                                                                    | -   |
|                                                 |                             |          | Ha, der ønskes udlagt                               |                                                                                                    | 0.0 |

Brug af mellemafgrøder og afbrænding af husdyrgødning som alternativ markeres med flueben her.

Areal med brak langs vandløb og sø, efterafgrødebrak, flerårige energiafgrøder (ikke mfo) og mellemafgrøder hentes fra markplanen 2022. Salg af husdyrgødning til afbrænding fra salg under organisk gødning.

Oplysninger om tidligt sået vinterhvede vil dog blive hentet fra markplanen 2023.

Bemærk flerårige energiafgrøder vil automatisk blive anmeldt som alternativ til pligtige efterafgrøder, da de tæller med faktor 1,25.

Hvis de flerårige energiafgrøder er etableret før referenceperioden 2008/2009 kan de ikke medregnes som alternativ til efterafgrøde og kan med fordel i stedet anmeldes med MFO.

#### Gødningsoplysninger

| Der er mulighed for at få<br>beregnet en kvælstofkvote og                | Følgende oplysninger eksporteres til gødningsplanlægningen:<br>- Kommune ( <b>Gødningsregnskab/Forudsætninger</b> )                      |
|--------------------------------------------------------------------------|----------------------------------------------------------------------------------------------------|
| andre oplysninger til<br>gødningsplanlægningen via<br>Tast-selv service. | <ul> <li>Markering hvis Bedriftstype er 2,3 DE/ha (for kvægbedrifter)</li> <li>(<i>Gødningsregnskab/Forudsætninger</i>)</li> </ul>       |
| Ved at overføre gødnings-                                                | - Areal med pligtige efterafgrøder sidste år<br>( <b>Gødningsregnskab/Forudsætninger</b> )                                               |
| oplysninger dækkes kravet til<br>udarbejdelse af Skema A, og             | - Markering, hvis der er udbragt 0,8 eller flere DE/ha sidste år ( <b>Gødningsregnskab/Efterafgrøder</b> i høstår 2021)                  |
| der vil blive fortrykt en                                                | - Jb-nummer ( <b>Markplan/Analysetal</b> )                                                                                               |
| kvælstofkvote på indkaldelsen                                            | - Pt ( <b>Markplan/Analysetal</b> )                                                                                                    |
| ar gødningsregnskabet.                                                   | - afkrydsning for vanding ( <b>Markplan/Grundoplysninger</b> )                                                                           |
| Det er dog kun et krav hvis du                                           | - afgrødekode for forfrugt                                                                                                    |
| anvender undtagelsen for 2,3                                             | (Markplan/Myndigheder/Lovafgrøde)                                                                                                    |
| DE, eller som økolog søger<br>tillæg for nedsat N-kvote og               | <ul> <li>Areal og afgrødekode for evt. efterafgrøde/pligtige<br/>efterafgrøde (<i>Markplan/Myndigheder/Lov-afgrøde</i>)</li> </ul>       |
| hvis man ønsker at foretage<br>en analysetalskorrektion af P-            | <ul> <li>N-korrektion for marken (sum af udbyttejustering og N-<br/>regeljustering) (<i>Markplan/Myndigheder/Lov-afgrøde</i>)</li> </ul> |
| loft.                                                                    | <ul> <li>Ekstra afgrøder (afgrødetyperne forafgrøder og yderligere<br/>hovedafgrøder)</li> </ul>                                         |
|                                                                          |                                                                                                    |

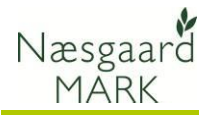

## Eksporter data til EHA

🞸 Næsgaard MARK Når markplanen er rettet til, Administration Udskrifter Markplan Markblad Organiske gødninger <mark>Indberetning</mark> Lagerstyring Kartoteker Hjælp vælges funktionen Ansøgning om Høstår 2021 🔸 👬 🍏 🧰 📰 🚮 Gødningsregnskab ۲ Ë 🖪 iteværn (SJI) enkeltbetaling i menuen sskema & Efteraf Indberetning

Angiv en mappe

Skrivebord

🗸 💻 Denne pc > 🧊 3D-objekter

Opret en ny mappe

> 📰 Billeder

🗸 🛗 Dokumenter

DataLogisk

Arkiv Backup

Brugerdefinerede Office-skabeloner

OK

#### Vælg oplysninger til eksport

#### Flere bedrifter

| Flere bedrifter                                                                                                    | EHA Eksport ×                                                                                                    |
|----------------------------------------------------------------------------------------------------|----------------------------------------------------------------------------------------------------|
| Arbejder du med flere<br>bedrifter kan du vælge hvilken<br>bedrift der skal eksporteres,<br>klik på knappen <b>OK</b> | Vælg bedrift 1006<br>Eksporten indeholder altid markplan til ansøgning og markplan<br>med gødningsplanlægning samt oplysninger om efterafgrøder. |
|                                                                                                    | Ok Fortryd                                                                                                    |

Klik OK for at anvende standardplacering.

Ved eksporten dannes **to** filer: Gødningskvote\_efterafg2022 bedriftsnummeret.xml

#### EHA**2022**

bedriftsnummeret.xml

Som standard placeres de i Dokumenter\Datalogisk\EHA

men undervejs har du mulighed for at vælge anden placering.

Begge filer skal anvendes.

#### Eksportfilen for markplanen

Eksportfilerne placeres altid i biblioteket

../Dokumenter/ DataLogisk/EHA

| Filer Rediger Vis Funktioner Hjælp            |           | -                                    |                       |              |   |
|-----------------------------------------------|-----------|--------------------------------------|-----------------------|--------------|---|
| 🖕 Organiser 👻 🏢 Visninger 👻 🛄 Stifinder 🔛 E-r | mail 👩 De | 🚯 Brænd                              |                       | _            | ( |
| Favoritlinks                                  |           | Navn                                 | Ændringsdato          | Туре         | S |
| Delumenter                                    |           | 2013 upload                          | 18-02-2013 16:14      | Filmappe     |   |
| Dokumenter                                    |           | \mu Arkiv                            | 18-02-2013 16:13      | Filmappe     |   |
| Musik                                         |           | 퉬 local                              | 22-03-2012 14:43      | Filmappe     |   |
| Billeder                                      |           | )) online                            | 22-03-2012 14:44      | Filmappe     |   |
| Flere »                                       | · (       | EHA2013_Printtest.xml                | 18-02-2013 16:11      | XML-dokument |   |
| Mapper                                        | ~         | Gødningskvote_efterafg2013_Printtest | .xml 16-02-2013 16:12 | XML-dokument |   |
| DataLogisk                                    |           |                                      |                       |              |   |
| Arkiv                                         |           |                                      |                       |              |   |
| Backup                                        | _         |                                      |                       |              |   |
| DATA DATA                                     |           |                                      |                       |              |   |
| EHA                                           |           |                                      |                       |              |   |
| 3 2013 upload                                 |           |                                      |                       |              |   |
| Arkiv                                         |           |                                      |                       |              |   |
| 퉬 local                                       |           |                                      |                       |              |   |
| anline                                        |           | 4                                    |                       |              |   |

Annuller

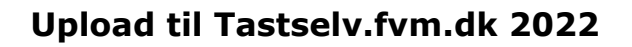

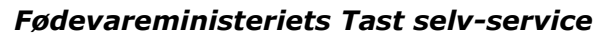

Næsgaard

MARK

| Start med at logge på<br>hjemmesiden:<br><u>https://selvbetjening.lbst.dk/</u><br>Generelt anbefales det at<br>ansøgning og indberetning<br>sker i følgende rækkefølge: |                                                                                                    |                                   | <ul> <li>✓ – □ →</li> <li></li></ul>                   |
|----------------------------------------------------------------------------------------------------|----------------------------------------------------------------------------------------------------|-----------------------------------|--------------------------------------------------------|
|                                                                                                    |                                                                                                    | Selvbetjening                     | Landbrugsstyrelsen<br>Support: 33 95 80 00 - Kontakt 🗃 |
| 1.                                                                                                    | Markkort 2022 oprettes                                                                                                    | Valkamman til varas salvhatianing |                                                        |
| 2.                                                                                                    | Ansøgning om Arealstøtte<br>oprettes og tilknyttes<br>markkortet                                                                                                   | Driftss                           | tatus                                                  |
| 3.                                                                                                    | Indberetning af gødning<br>og efterafgrøder 2022,<br>herunder mulighed for<br>allerede at anmelde udlæg<br>af efterafgrøder i efteråret<br>2022 til regnskab 2023. |                                   |                                                        |
| Ма                                                                                                    | rkkort                                                                                                    |                                   |                                                        |
| -                                                                                                    |                                                                                                    |                                   |                                                        |

| Når du er logget ind i Tast-<br>selv service vælges funktionen |                                                                                         | <ul> <li>✓ – □ ×</li> <li></li></ul>                        |
|----------------------------------------------------------------|-----------------------------------------------------------------------------------------|-------------------------------------------------------------|
| Markkort                                                       | Ministeriet for Fødevarer, Landbrug og Fiskeri<br>Landbrugsstyrelsen                    | Log ud                                                      |
| til IMK fra Markkort henvises                                  | Selvbetjening                                                                           | Landbrugsstyrelsen<br>Support: 33 95 80 00 · <u>Kontakt</u> |
| th separat venedning.                                          | Tranua Inneinen Hisegiginnnerer Hennen Hitelangen Later Destimiginersginener Funningser | Fejlmelding Brugerindstillinger                             |

# Tilknyt markkort

Klik på "Vælg markkort/ Skift Markkort"

Start med at tilknytte et markkort. Enten ved at kopiere markkort fra sidste år eller importere en markkort fil fra Næsgaard Markkort

Klik **Importer Markkort** for at starte en importdialog.  $\$ 

**NB!** Vær opmærksom på fraklip ved import. Marker <u>uden for markblokke</u> fraklippes altid af IMK og skal oprettes manuelt online på IMK.

**NB!** Kopierer du markkort fra sidste år skal du efterfølgende manuelt ind og rette på kortet så det svarer til årets markplan.

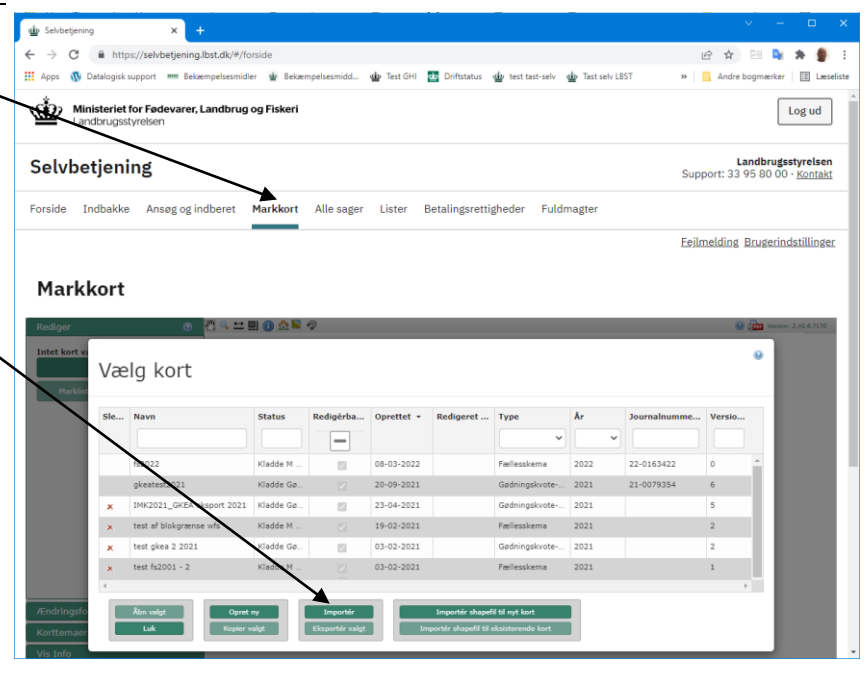

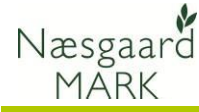

Importerer du markkort fra Næsgaard Markkort kommer der afgrøder med ved eksporten. De kan dog sagtens ændres manuelt senere i IMK eller ved indlæsning af eksportfilen fra markprogrammet til fælleskemaet. Det skyldes at Bræmmer skal påføres afgrødekode og breddekontrollen sker i IMK.

Kopierer du markkort fra sidste år skal du efterfølgende manuelt ind og sætte bræmmeafgrøde på marker der skal anmeldes som bræmmer.

#### Overførsel til Tast-selv service

| Når kortet 2022 er færdig                                    | 🔮 Selvbetjening x 🕂                                                                                                    | × - □ ×                                                     |
|--------------------------------------------------------------|----------------------------------------------------------------------------------------------------|-------------------------------------------------------------|
| vælges funktionen                                            | ← → C a https://selvbetjening.lbst.dk/#/report                                                                               | ie 🖈 🔤 💺 🌒 🗄                                                |
| vælges funktionen                                            | 🗰 Apps 🚯 Datalogisk support 🚥 Bekæmpelsesmidler 🔮 Bekæmpelsesmidd 🍲 Test GHI 🛅 Driftstatus 🍲 test tast-selv 🍲 Tast selv LBST | » 🧧 Andre bogmærker 🔠 Læseliste                             |
| Ansøg og indberet                                            | Ministeriet for Fødevarer, Landbrug og Fiskeri<br>Landbrugsstyrelsen                                                         | Datalogisk A/S<br>CVR-nummer: 78871911 Log ud               |
| Herefter fremkommer der de                                   | Selvbetjening                                                                                                    | Landbrugsstyrelsen<br>Support: 33 95 80 00 · <u>Kontakt</u> |
| skemaer, som for den enkelte                                 | Forside Indbakke Ansøg og indberet Markkort Alle sager Lister Betalingsrettigheder Fuldmagter                                |                                                             |
| bruger er aktuelle.                                          |                                                                                                    | Feilmelding Brugerindstillinger                             |
| Er der ingen. Klik på knappen                                | Ansøg og indberet                                                                                                    |                                                             |
| opret ny skema for at oprette                                | Søg efter skema                                                                                                    |                                                             |
| et skema til beregning af:                                   | Fra Tîl                                                                                                    |                                                             |
| 1. Fællesansøgning 2022                                      | Dag Måned År Dag Måned År                                                                                                    |                                                             |
| 2. Gødningskvote 2022<br>og indberetning af<br>efterafgrøder | Søg<br>Opret nyt skema                                                                                                    |                                                             |
| (Begge skal oprettes)                                        |                                                                                                    |                                                             |

#### Ansøgning om enkeltbetaling 2022

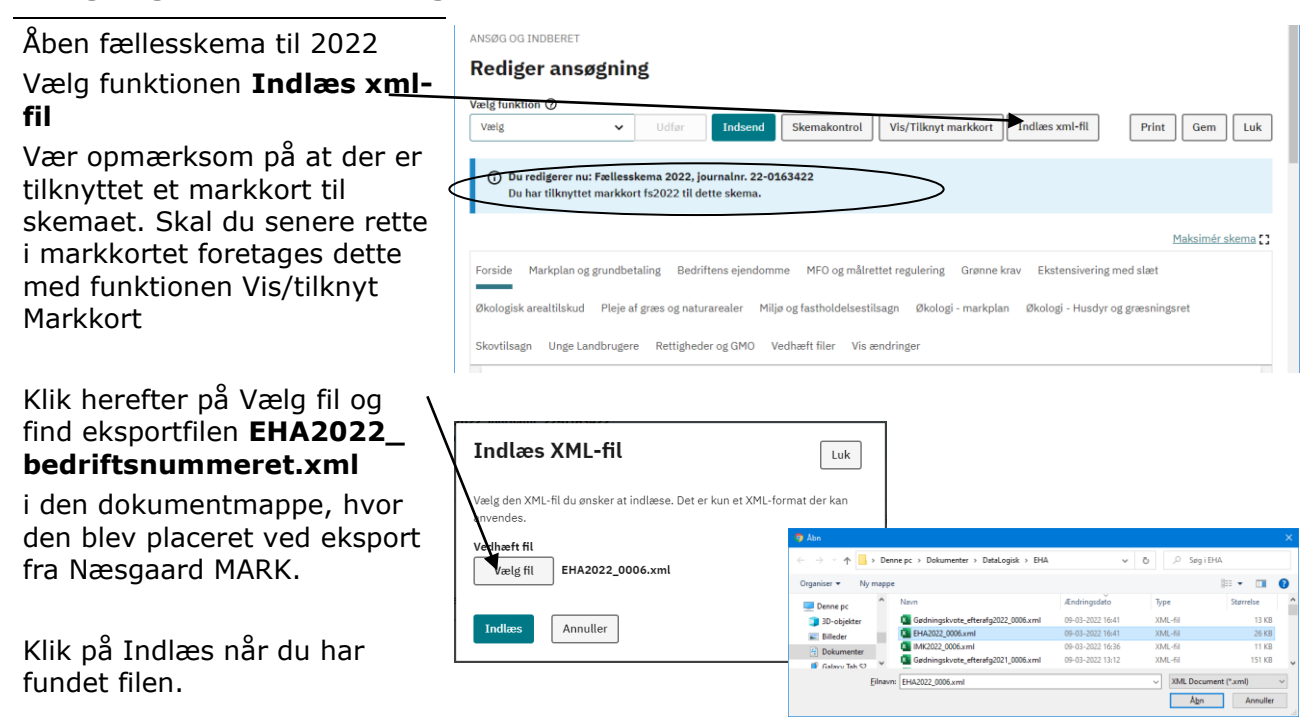

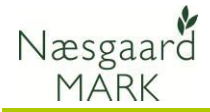

| Start med at hente            | ANSØG OG IND                                       | BERET                                                                                                    |                                                   |                                 |                     |                |                          |                        |           |  |  |  |
|-------------------------------|----------------------------------------------------|----------------------------------------------------------------------------------------------------|---------------------------------------------------|---------------------------------|---------------------|----------------|--------------------------|------------------------|-----------|--|--|--|
| arealoplysninger fra imk ved  |                                                    |                                                                                                    |                                                   |                                 |                     |                |                          |                        |           |  |  |  |
| at bruge funktionen:          | Vælg funktion                                      | 🕑 🗸 Udfar                                                                                                    | Indsend Sker                                      | makontrol                       | Vis/Tilknyt markkor | t Indlæs xm    | I-fil                    | Print Gem              | Luk       |  |  |  |
| "Hent marker indtegnet på <   | Marker Indieg                                      | net på markkort - hent oplysninger f                                                                                   | Tra IMK                                           |                                 |                     |                |                          |                        |           |  |  |  |
| markkort (IMK)"               | Hent rettigher<br>Udbetaling af                    | beregn opfyldelse af krav<br>Isantal<br>tilskud - Miliø- og fastholdelsestilsa                                         | øn - Beregn forskel                               |                                 |                     |                |                          |                        |           |  |  |  |
| Klik udfør                    | Udbetaling af<br>Udbetaling af                     | tilskud - Miljø- og fastholdelsestilsa<br>tilskud - Miljø- og fastholdelsestilsa                                       | gn – Hent tilsagnstype<br>gn - Hent tilsagnstype, | og udløbsår<br>udløbsår og area | d .                 |                |                          | Marked and             |           |  |  |  |
|                               | Markblok fra r<br>Målrettet kvæ                    | tilskud - Pieje af græs og Økologisk<br>narkkort - hent nummer fra IMK<br>Istofregulering - Hent oplysninger           | Arealtiiskud - Hent opi                           | ysninger og berej               | gn torskel          | e krau Ekster  | charled may              | Maksime                | r skema 🚺 |  |  |  |
| Det tager lidt tid, men der   | Sidste års ans<br>Skovtilsagn - I<br>Skovtilsagn - | øgning - Hent oplysninger<br>Beregn forskel<br>Hent oplysninger til markplan og vis                                    | forskel                                           |                                 | ig Gibini           | IE KIAV EKSLEI | isivering mer            | 1 Steet                |           |  |  |  |
| skulle gerne komme et         | Økologi - Hen<br>Økologi - Hen                     | t opdaterede oplysninger om autoris<br>t oplysninger                                                                   | sation og samtidig drift                          |                                 | logi - markı        | plan Økologi - | Husdyr og g              | ræsningsret            |           |  |  |  |
| Beregning færdig              | Unge landbru<br>Unge landbru<br>Unge landbru       | gere - hent oplysninger om CVR(felt<br>gere - hent oplysninger fra tidligere i<br>gere - hent oplysninger om CVR (felt | D og E)<br>år<br>: J4 og J5)                      |                                 | _                   |                |                          |                        |           |  |  |  |
| Setegning local               | Vis forskelle n                                    | tellem senest indsendte skema og a                                                                                     | aktuel kladde                                     |                                 |                     |                |                          |                        |           |  |  |  |
|                               |                                                    |                                                                                                    |                                                   |                                 |                     |                |                          |                        |           |  |  |  |
| Klik på MEO og målrettede     | ANSØG OG IND                                       | BERET                                                                                                    |                                                   |                                 |                     |                |                          |                        |           |  |  |  |
| efterafg.                     | Rediger                                            | ansøgning                                                                                                    |                                                   |                                 |                     |                |                          |                        |           |  |  |  |
| Dor or nu on samlot oversigt  | Vælg funktion                                      | 0                                                                                                    |                                                   |                                 |                     |                |                          |                        |           |  |  |  |
| over markplan med areal-      | Vælg                                               | ♥ Udfør                                                                                                    | Indsend Sker                                      | makontrol                       | Vis/Tilknyt markkor | t Indlæs xm    | il-fil                   | Print Gem              | Luk       |  |  |  |
| angivelser over Bræmmer       | () Du redi                                         | gerer nu: Fællesskema 2022, jo                                                                                         | urnalnr. 22-0163422                               |                                 |                     |                |                          |                        |           |  |  |  |
| GI M-landskabselementer og    | Du nar                                             | tilknytter markkort 152022 til de                                                                                      | tte skema.                                        |                                 |                     |                |                          |                        |           |  |  |  |
| MFO-efteraforøder.            | ⊘ Beregn                                           | ing færdig                                                                                                    |                                                   |                                 |                     |                |                          |                        | ×         |  |  |  |
|                               |                                                    |                                                                                                    |                                                   |                                 |                     |                |                          | Maksimé                | r skema 🚼 |  |  |  |
| Kill have an fau at hants     | Forside Ma                                         | kplan og grundbetaling Bedrift                                                                                         | tens ejendomme                                    | 1FO og målrettet                | regulering Grønn    | ne krav Ekster | sivering mee             | i slæt                 |           |  |  |  |
| Klik beregn for at nente      | Økologisk are                                      | altilskud Pleie af græs og natur                                                                                       | arealer Miliø og fas                              | stholdelsestilsas               | tn Økolesi-markt    | plan Økologi - | Husdvr og g              | ræsningsret            |           |  |  |  |
| id E amråda fra kartat        | Skoutileado                                        | Unde Landbrudere Rettidhede                                                                                            | r or GMO Vedh                                     | filer Vic mod                   | rinder              |                |                          |                        |           |  |  |  |
|                               | Skovinsagn                                         | onge candordgere Kengrede                                                                                              | r og di ilo - Vila ila il                         | iner vis eenu                   | miger               |                |                          |                        |           |  |  |  |
|                               |                                                    | $\geq$                                                                                                    |                                                   |                                 |                     |                |                          |                        |           |  |  |  |
| Tip!: start med at maksimere  | Markp<br>eftera                                    | lan for 2 meter bræm<br>fgrøder                                                                                        | mer, GLM-land                                     | dskabselei                      | menter, MFO-        | græsudlæ       | g og -                   |                        |           |  |  |  |
| skema og øg antallet af       | Viser 10 V                                         | elementer pr side                                                                                                    |                                                   | <u> </u>                        | _                   |                | Filtrer:                 |                        |           |  |  |  |
| elementer pr side så du kan   | 10                                                 | J                                                                                                    |                                                   |                                 |                     | -              |                          |                        |           |  |  |  |
| se alle marker                | 50<br>100                                          |                                                                                                    |                                                   | Genindla                        | es prioriteringen   | C He           | nt og beregn<br>indsatst | oplysninger om<br>ehov |           |  |  |  |
|                               | Fra side                                           | n "Markplan og grundbetaling"                                                                                          |                                                   | Arealer fra m                   | arkkort             | Medregnes so   | m MFO ၇                  | Planlagt MFO (         | ୭         |  |  |  |
| Er der udlagt målrettede      |                                                    | Aldrede &                                                                                                    | Areal til                                         | 2 meter                         | GLM-søer og         | 2 meter        | au A                     |                        | efter-    |  |  |  |
| efterafgrøder anmeldes        | Mark 🕏                                             | Aiglade ⇔                                                                                                    | grundbetaling $\Leftrightarrow$                   | bræmmer ≑                       | fortidsminder ⇔     | bræmmer ≑      | alm ≙                    | græsudlæg ⇔            | afgrøde   |  |  |  |
| metoden under A15 og det      | A1                                                 | A2                                                                                                    | A3                                                | A4                              | A5                  | A6             | A7                       | AS                     | AS        |  |  |  |
| ansøgte areal er omregnet til | 1-0                                                | 1 Vårbyg                                                                                                    | 28,67 ha                                          |                                 | 0.05.1              |                |                          |                        |           |  |  |  |
| efterafgrøder i A18.          | 2-0                                                |                                                                                                    | 40,56 ha                                          |                                 | 0,03 ha             | U              |                          | Ш                      |           |  |  |  |
|                               |                                                    |                                                                                                    |                                                   |                                 |                     |                |                          |                        |           |  |  |  |

Det er uden betydning om græsudlæg til MFO anmeldes i kollonne A8 eller A9, men Næsgaard Mark vil som udgangspunkt eksportere udlæg af græsblanding/græs til slæt/afgræsning i kollonne A8, mens egentlige miljøefterafgrøder placeres i kolonne A9.

Klik Næste eller Grønne krav

Vær opmærksom på at hvis du til efteråret bliver nød til at flytte dine målrettede efterafgrøder skal du i 2022 åbne din ansøgning i **fællesskemaet**.

Det gøres ved at ændre metodevalg på marken i kolonne A19 og indtaste areal i A20, hvilket giver et nyt omregnet areal i A21.

Det anbefales at man retter i fælleskemaet og tilretter i Næsgaard Mark, da en ny eksport kan nulstille nogle af de andre tilrettelser du har foretaget på tastselv.fvm.dk, men ellers er udgangspunktet at vi eksporterer til A15 og A18 i ansøgningsperioden og efter 1. maj til A19 og A20.

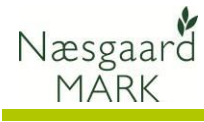

# Upload til Tastselv.fvm.dk 2022

| Foretag derefter <b>beregning</b><br>af grønne krav.         | Forside Markplan og grundbetaling Bedriftens ejendomme MFO og målrettet regulering Grønne krav Ekstensivering med slæt<br>Økologisk arealtilskud Pleje af græs og naturarealer Miljø og fastholdelsestilsagn Økologi - markplan Økologi - Husdyr og græsningsret                                                                                                    |
|--------------------------------------------------------------|----------------------------------------------------------------------------------------------------|
| Det tager lidt tid men der                                   | Skovtilsage Unge Landbrugere Rettigheder og GMO Vedhæft filer Vis ændringer                                                                                                    |
| skulle gerne komme en                                        | Grønne krav                                                                                                    |
| opgørelse.                                                   | På denne side beregner du, om du er omhret at de grønne krav, og om din bedritt optylder kravene.                                                                                                    |
|                                                              | <ul> <li>V Tips tit udtytedelse af tældesskemaet</li> <li>Har du problemer, eller er du i tvivl om hvordan du skat tytelde ansøgningen, så tag et kig på følgende links.</li> <li>Sådan tytelder du siden</li> <li>Hent Tesamsever</li> <li>Send en følmelding</li> </ul>                                                                                                    |
| Øverst ses en opgørelse om<br>man er omfattet af krav til 5% | Opfyldelse af grønne krav Du har endnu ikke beregnet grønne krav. C Beregn grønne krav                                                                                                    |
| miljøfokusområder (MFO)                                      | Krav om 5% miljøfokusområder (MFO)                                                                                                    |
|                                                              | Omfattet af krav Opfylder krav                                                                                                    |
|                                                              | Ja Nej                                                                                                    |
| Klikker man "Vis beregning"<br>får man udspecificeret        | Du er omfattet af kravet om 5%<br>miljøfokusområder<br>                                                                                                    |
| hvordan opfyldelse af krav om                                | Opfyldelse af krav om 5% miljøfokusområder (MFO) 🕜                                                                                                    |
| miljøfokusområder mv. og                                     | Beregning uden græsudlæg og efterafgrøder                                                                                                    |
| grønne krav er foretaget.                                    | Arealtype Areal Tha                                                                                                    |
|                                                              | A2 + Samlet analmed MFO-lavskov og MFO-bræmmer<br>(permanent græs)                                                                                                    |
| OBS! Næsgaard regner ikke                                    | A3 = Grundlag for beregning af krav til MFO 134.01 Vægtning Beregnet MFO-areal i ha<br>A4 Samlet krav om 5% MFO af omdriffsareal 6.71                                                                                                    |
| nå 2 m bræmmen alene. Hvis                                   | A5 MFO-bræmmer 0 x1,50 0                                                                                                    |
| randzonon or plaint on og                                    | A6         2 meter bræmmer         0         x 1,50         0           A7         MF0-bestøverbrak         0         x 1,50         0                                                                                                    |
|                                                              | A8 MFO-slånings- og blomsterbrak 0 x1,00 0                                                                                                    |
| bræmmen er indtegnet kan                                     | All GLM-fortidsminder 0 x1,00 0                                                                                                    |
| der være forskel på beregnet<br>MFO areal af A5.             | A11         MFO-lawskov         0         x 0,50         0         0         yldelse i %         0         0         0         0         0         0         0         0         0         0         0         0         0         0         0         0         0         0         0         0         0         0         0         0         0         0         0         0         0         0         0         0         0         0         0         0         0         0         0         0         0         0         0         0         0         0         0         0         0         0         0         0         0         0         0         0         0         0         0         0         0         0         0         0         0         0         0         0         0         0         0         0         0         0         0         0         0         0         0         0         0         0         0         0         0         0         0         0         0         0         0         0         0         0         0         0         0         0         0                                                                                                    |
|                                                              | Beregning med MFO-græsudlæg og MFO-efterafgrøder                                                                                                    |
|                                                              | Arealtype Areal i ha B1 Samlet behov for MFO-græsudlæg og MFO- 22.37 Vægtning Beregnet MFO-areal i ha Opfyldelse i %                                                                                                    |
| Aktuelt er der en fejl i tastselv                            | efteralgrøder           B2         Anmeldt areal med MF0-efterafgrøder, blandinger         20.85         x 0,30         6.26         4.67                                                                                                    |
| sa A9 og A10 er summeret                                     | (ikke majs)<br>B3 = Samlet areal for MEO-grassurliand 20.85 6.26 4.67                                                                                                    |
| under A8, men slutresultatet                                 | B4 Resterende behov for MFO-græsudlæg 1.5                                                                                                    |
| bliver det samme.                                            | B5         Anmeldt areal med MFO-græsudlæg (ikke majs)         0         x 0,30         0         0           B6         = Samlet areal før MFO i mais         20.85         6.26         4.67                                                                                                    |
|                                                              | B7 Resterende behov for MFO i majs 1.5                                                                                                    |
|                                                              | B8         Anmeldt areal med MFO i majs         0         x 0,30         0         0         0           B9         Samlet anmeldt areal til opfyldelse af MFO         20.85         6.26         4.67                                                                                                    |
|                                                              | B10 Difference -0.45 -0.33                                                                                                    |
| Sammenlign skema Onfyldelse                                  | Negletal Atypoterselary Portugar (2013                                                                                                    |
| of arging kray mod prodotol                                  | Opsetning (025 Game loav v Bedritt (5:002 v Auto 🗹 Beregn 👘 ** Miglifekusomide **                                                                                                    |
|                                                              | Analyzer of Mighisusandor 2022 (A4) 6,70<br>Analyzer of Mighisusandor 2022 (A4) 6,70<br>We of Mighisusandor 2022 (A4) 6,70<br>Mighisusandor 2022 (A4) 6,70<br>M |
| 025.                                                         | Antial adjustidategorie pit bestiften 4 WPO GM Areader in, see & Adjust Ashield adjust adjust                                                                  |
| De samme oplysninger skal                                    | Aread af startse afgradelategori         40,53         Sanste afgradelategori (pct. (Nax. 75 %)         30         MPG Landor (n.g., Nax. 75 %)         0,00         Landor - Aread (MPG)           Mailamait areal af startse afgradelategori         100,51         MPG Exercision (n.g., Nax. 75 %)         0,00         Landor - Aread (MPG)                                                                                                    |
| være at finde i markprogram-                                 | Avaid of mestaturne ofgoskilategari 40,51 Neetaturne ofgoskilategari podiategari pod. 30 Mil Dalance 2022 (B10) <sup>7</sup> (0,41)<br>Milianati avaid of mestaturne of application of the second podiategari podiategari podiategari podiategari podia                                                                                                    |
| met under                                                    |                                                                                                    |
|                                                              | the mea roat analyne hunkter refererer til tilhørende hunkter                                                                                                    |

Nøgletal: 025 Grønnekrav

De med rødt angivne punkter refererer til tilhørende punkter i fællesskemaet (*NB! Ingen sammenhæng i eksemplet*)

#### Kontroller ansøgningen og udfyld/ret fejl og mangler

Tjek derefter at alle oplysninger i Fællesskemaet er korrekte, og udfyld og ret eventuelle fejl og mangler i ansøgningen. Anvend den indbyggede **Skemakontrol** for at tjekke ansøgningen.

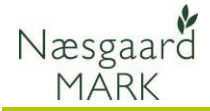

NaturErhvervstyrelsens

hjemmeside.

Selvom data kan eksporteres fra Næsgaard MARK, er det brugerens eget ansvar, at de data, som står på Fælleskemaet, er korrekte.

DataLogisk A/S kan således ikke stilles til ansvar for eventuelle fejl ved ansøgning af arealtilskud på tastselv.fvm.dk.

#### Indberetning af efterafgrøder og beregning af kvote 2022

| Vælg skema til Gødningskvote<br>og efterafgrøder 2022                            | ANBOD CO INDEGRET<br>Rediger ansøgning<br>Vælg funktion ®<br>Vælg vilder Utfor Indeend Skemakontrol Vis/Tillingt-maktert Tales xml-Rl Print Gem Luk                                                                                                    |
|----------------------------------------------------------------------------------|----------------------------------------------------------------------------------------------------|
| Indlæs egne data                                                                 | Du redigerer nu: Gødningskvete og Efteralgrøder 2022, journalm: 22-0364980     Du har like tilknyttet et elektronisk markkort til dette skema.                                                                                                    |
| _                                                                                | Maksimler skerna 🕽                                                                                                    |
|                                                                                  | GKEA forside Markplan Beregn godningskuote Opgørelse efterafgrøder                                                                                                    |
|                                                                                  | Gødningskvote og Efterafgrøder 2022                                                                                                    |
| Klik vælg fil og find herefter<br>eksportfilen<br>Gødningskvote_efterafg20       | ndlæs XML-fil Luk                                                                                                    |
| 22_ bedriftsnummeret.xml                                                         | ivendes.                                                                                                    |
| i den dokumentmappe, hvor<br>den blev placeret ved eksport<br>fra Næsgaard MARK. | edhæft fil<br>Vælg fil Gødningskvote_efterafg2022_0006.xml<br>Indlæs Annuller                                                                                                    |
| Klik nå Åbn når du bar fundet                                                    | 9 Abn ×                                                                                                    |
| filen                                                                            | ← → ✓ ↑  → Denne pc → Dokumenter → DataLogisk → EHA → ✓ ♂  > Søg i EHA                                                                                                    |
| illen.                                                                           | Organiser v Ny mappe Eli v II 😧                                                                                                    |
| Klik boroftor no Indima                                                          | Denne pc     J0-objekter     Gødningskvote_efterafg2022_0006.xml     09-03     U22 16.41     X/ML-Fil     13 KB                                                                                                    |
| Klik Hereiter på Hulæs.                                                          | Billeder         Image: Statute and Statute and Statute an |
| nereiter indiæses filen.                                                         | Galavy Tak ↔     Galavy Tak ↔     Galavy Tak ↔                                                                                                    |
|                                                                                  | Filnevn: Gødningskvote_efterafg2022_0006.xml VXML Document (*xml) V<br>Abn Annuller                                                                                                    |
| Se i øvrigt vejledningen til<br>Selvbetjening, som findes på                     |                                                                                                    |

Ved upload afleveres følgede oplysninger:

Hovedafgrøde, Jordtype, Vanding, P-tal (kun hvis ploft korrigeres herfor), Efterafgrøde (evt. såtidspunkt), Udbyttekorrektion, flere afgrøder overføres ved eksporten. Ved flere afgrøder, placeres H2-H5, E2-E5 og F1-F5 under Ekstraafgrøder afsnit C.

Ligeledes afleveres oplysning om efterafgrøder og alternativer til efterafgrøder herunder MFO og målrettede efterafgrøder

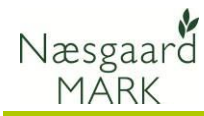

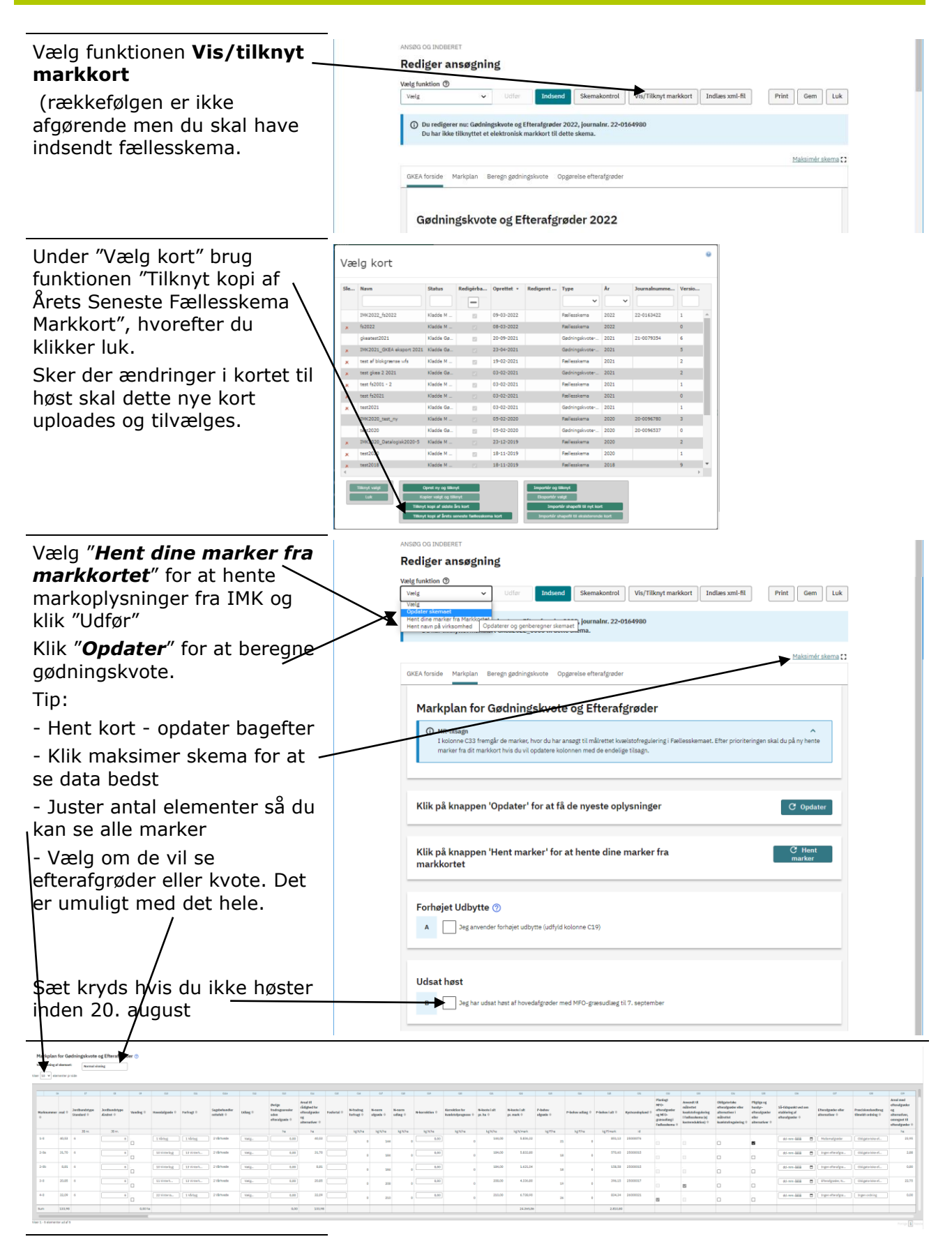

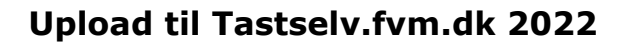

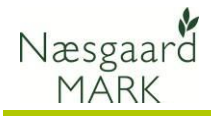

Markplan er en samlet oversigt over kvoteberegning og indberetning af efterafgrøder og alternativer til efterafgrøder.

Vælg "Vis efterafgrøder" for at få et overblik over dine efterafgrøder.

Tilsvarende oplysninger er at se under fanen efterafgrøder i markplanen.

Efterafgrøder og metodevalg af alternativer til efterafgrøder både pligtige eller målrettede angives under C37.

Ved eksporten angives kun oplysninger vedr. pligtige og husdyrefterafgrøder.

Oplysninger om målrettede efterafgrøder og MFO overføres fra Fællesskemaet.

Da tilsagn først bliver tildelt efter 17. april, vil de ikke blive overført tidligere.

Præcisionslandbrug som alternativ til målrettet regulering vil kun blive overført fra fællesskemaet.

Præcisionslandbrug som alternativ til pligtige efterafgrøder overføres kun ved GKEA eksporten.

| 19/1     |         |                                                           |                                                                             |                |                                                     |                                                                    |                  |                                                                                |                                                                                               |                                                                                              |                                                                   |                                                          |                                       |                                           |                                                                                  |
|----------|---------|-----------------------------------------------------------|-----------------------------------------------------------------------------|----------------|-----------------------------------------------------|--------------------------------------------------------------------|------------------|--------------------------------------------------------------------------------|-----------------------------------------------------------------------------------------------|----------------------------------------------------------------------------------------------|-------------------------------------------------------------------|----------------------------------------------------------|---------------------------------------|-------------------------------------------|----------------------------------------------------------------------------------|
|          |         |                                                           |                                                                             |                |                                                     |                                                                    |                  |                                                                                |                                                                                               |                                                                                              |                                                                   |                                                          |                                       |                                           |                                                                                  |
| 45       | 62      | 08                                                        | 64                                                                          | 620            | CLB                                                 | CLA                                                                | 084              | 018                                                                            | 688                                                                                           | CB4                                                                                          | CRR                                                               | C216                                                     | C#7                                   | 688                                       | 689                                                                              |
| nknummer | Areal 0 | Fradragsarealer<br>(beregnet ud<br>fra dit<br>markkort) © | Øvrige<br>fradragsarealer<br>(arealer uden<br>kvote, fix<br>naturstriber) © | Hovedalgrade 0 | Ovrige<br>fradragusrealer<br>uden<br>efteralgrøde 0 | Areal til<br>rådighed for<br>efteratgueder<br>og<br>alternativer 0 | Nystvandopland 0 | Planlagt<br>NFO-<br>ofteralgrader<br>og MFO-<br>græsssdlæg i<br>Fællenskerna 0 | Arwendt til<br>måtrettiet<br>Isvælstattregulering<br>I Fællesskerna (ej<br>Isvotereduktion) © | Obligatoriske<br>efterafgræder eller<br>alternativer i<br>ssälvettet<br>kvælstofregulæring © | Pligtige og<br>husdyt-<br>efteratguder<br>eller<br>alternativer 0 | Så-tidspunkt ved sen<br>etablering af<br>efteralgrøder 0 | Efteralgrøder eller<br>alternativer 0 | Precisionslandbrug<br>tilevoldt ordeleg 0 | Areal med<br>eherafgrøder<br>og<br>alternativer,<br>omregnet til<br>eherafgrøder |
|          | ha      | ha                                                        | ha                                                                          |                | ha                                                  | ha                                                                 | id               |                                                                                |                                                                                               |                                                                                              |                                                                   |                                                          |                                       |                                           | ha                                                                               |
| -0       | 40.56   | 0.03                                                      | 0.00                                                                        | 1 Virbyg       | 0.00                                                | 40.53                                                              | 25000076         |                                                                                |                                                                                               |                                                                                              |                                                                   | dd-mm-iiiii f                                            | Mellemafgrader                        | Obligatoriske ef                          | 23.5                                                                             |
| -0a      | 31,70   | 0.00                                                      | 0.00                                                                        | 10 Vinterbyg   | 0.00                                                | 31,70                                                              | 25000015         | 0                                                                              | 0                                                                                             | 0                                                                                            | 0                                                                 | dd-mm-8888                                               | Ingen efterafgrø                      | Obligatoriske et                          | 2.8                                                                              |
| -06      | 8.81    | 0,00                                                      |                                                                             | TO Anterbyg    | 0.00                                                | 0.01                                                               | 25000015         |                                                                                |                                                                                               | 0                                                                                            | 0                                                                 | dd-mm-3335                                               | Ingen efterafgrø                      | Obligatoriske et                          | 0.8                                                                              |
| -0       | 20,85   | 0,00                                                      | 0.00                                                                        | 11 Vinterh.    | 0.00                                                | 20,85                                                              | 25000017         |                                                                                | -                                                                                             |                                                                                              |                                                                   | dd-rem-1111                                              | Efteralgradec.N.,                     | Obligatoriska et                          | 22,7                                                                             |
| -0       | 32,09   | 0,00                                                      | 0.00                                                                        | 22 Vinterra    | 0.00                                                | 32,09                                                              | 26000021         | 3                                                                              | 6                                                                                             |                                                                                              |                                                                   | dd-mm-1111                                               | Irgen etc. gro                        | Ingen ordning                             | 0,0                                                                              |
| n        | 134,01  | 0,03                                                      | 0.00                                                                        |                | 0.00                                                | 133,98                                                             |                  |                                                                                |                                                                                               |                                                                                              |                                                                   | /                                                        |                                       |                                           |                                                                                  |

| 🕴 Administrati                    | on Udsk    | rifter Ma   | rkplan Ma    | rkblad      | Organiske                     | gødninger Indberetn | ing   | Lagerstyring    | Kartot     | eker i    | Hjælp  |              |         |       |           |            |            |              |         |                   |                    |      |                        | - 0 ×         |
|-----------------------------------|------------|-------------|--------------|-------------|-------------------------------|---------------------|-------|-----------------|------------|-----------|--------|--------------|---------|-------|-----------|------------|------------|--------------|---------|-------------------|--------------------|------|------------------------|---------------|
| Høstår 202                        | 2 • •      | ai 🇳        | ۱            | <b>70</b> 2 | 5 🍜 I                         | 🕻 📶 🕉 📲 I           |       | 12              |            |           |        |              |         |       |           |            |            |              |         |                   |                    |      |                        |               |
| <ul> <li>Tilføj afgrød</li> </ul> | e 🔹 Slet   | afgrøde     | Kopier afg   | røder       | <ul> <li>Flere blo</li> </ul> | kke 🔹 Noter 🔻 🔹     | Vis o | gså passive ma  | irker 🗌    |           |        |              |         |       |           |            |            |              |         |                   |                    |      |                        |               |
|                                   |            |             | Marker       |             |                               |                     |       |                 |            |           |        | Myndighed    | er      |       |           |            |            |              |         |                   | Gødningst          | whov |                        |               |
| Lov-afgrøde U                     | (byttedoku | mentation I | Vregel EU-st | atte Øk     | ologi Eftera                  | afgrøder            |       |                 |            |           |        |              |         |       |           |            |            |              |         |                   |                    |      |                        |               |
| Mark                              |            |             |              |             | Afgrøde                       |                     |       | Pigtige efteral | fgrøder (i | efterår i | 2022)  | Melenafgrøde | efterår | 2022) | Præcision | nsjordbrug |            | NPO-efteralg | øder    | Mårettede efter   | afgrøder           |      |                        |               |
| Bedrift /                         | Markk      | Navn        | Klyngekode   | Areal       | Forfrugt                      | Ak Afgrøde A        | k No  | Kan timeldes    | Timeict    | Areal     | Sådato | Kan timeides | Tineidt | Areal | Kan tim   | Timeidt pi | Tilneidt n | Kan timeldes | Timeldt | Antal bl ID 15-or | Metode ansagt      | Tis  | Omregne Hetode udført  | Onregnet udfs |
| 62022                             | 1-0        |             |              | 40,51       | l I                           | Udvintret vinterbr  |       |                 |            |           |        |              |         |       |           |            |            |              |         | 1 623000          | 2                  |      | 3,68                   | 3,68          |
|                                   |            |             |              |             | Vårbyg for                    | Värbyg foder        | 1     |                 |            |           |        |              |         |       |           |            | Ø          |              |         |                   |                    |      |                        |               |
|                                   |            |             |              |             | MPO effer                     | Oleræddike (Mel-    |       |                 |            |           |        |              |         | 40,53 |           |            |            |              |         |                   |                    |      |                        |               |
| fs2022                            | 2-0        |             |              | 40,51       | Vinterhvec                    | Vinterbyg           |       |                 |            |           |        |              |         |       |           |            |            |              |         | 2                 |                    |      | 3,68                   | 3,68          |
| fs2022                            | 3-0        |             |              | 20,85       | i Writerhvec                  | Vinterhvede, fodk   |       |                 |            |           |        |              |         |       |           |            | Ø          |              |         | 1 631100          | 2 Efterafgrødeblar |      | 22,75 Efterafgrødeblan | 22,75         |
|                                   |            |             |              |             |                               | Måret.efterafgrø    |       |                 |            |           |        |              |         |       |           |            |            |              |         |                   |                    |      |                        |               |
| fs2022                            | 4-0        |             |              | 32,05       | Vårbyg for                    | Vinterraps          |       |                 |            |           |        |              |         |       |           |            |            |              |         | 1 933008          | •                  |      | 0,00                   | 0,00          |

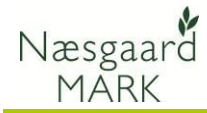

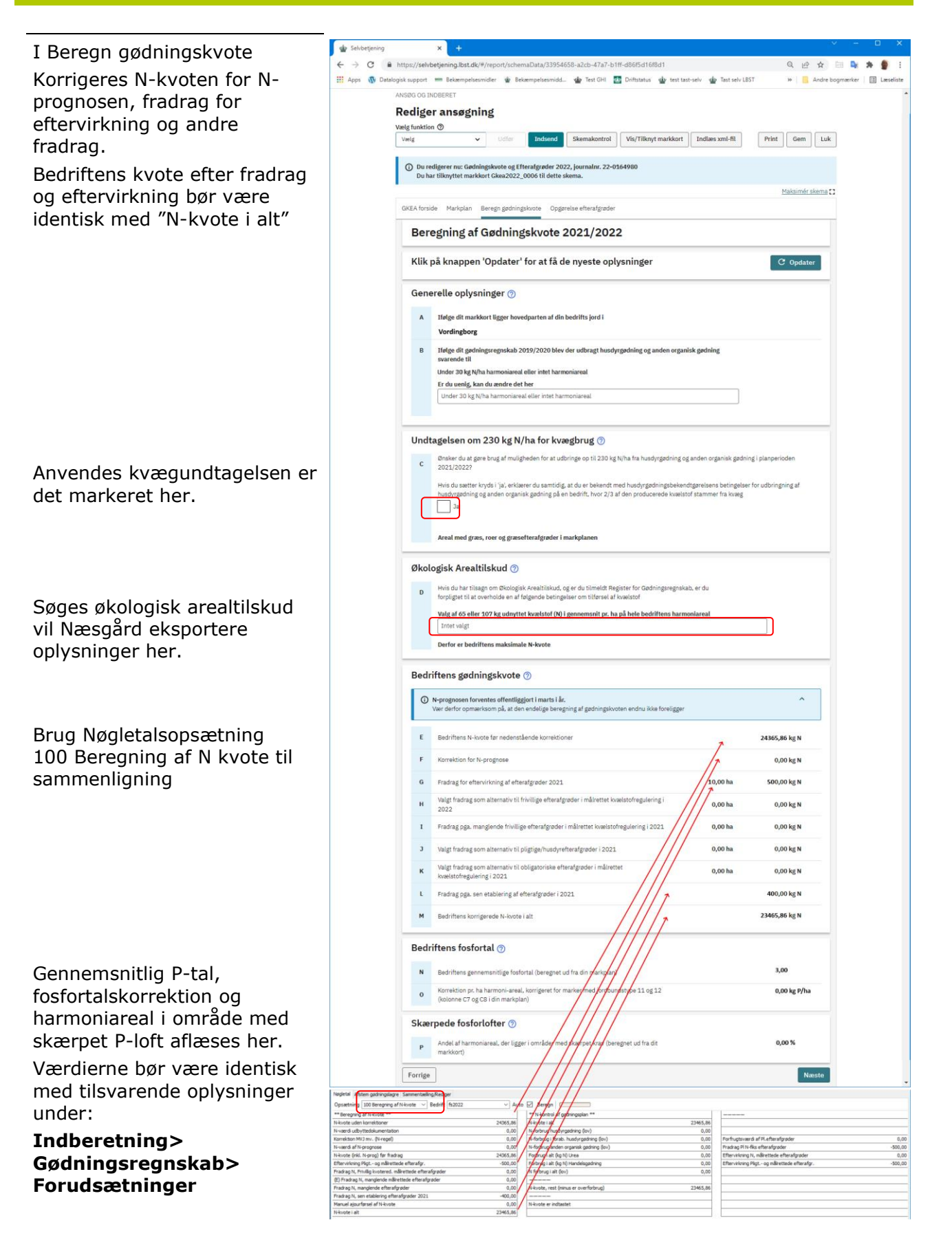

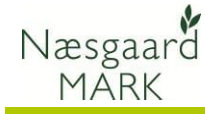

Opgørelse af efterafgrøder efterår 2022 vil være at finde dels i 2022 under nøgletal: 030 Pligtige efterafgrøder i **kolonne 3 og 4** 

Dels i fanen "opgørelsen til Efterafgrøder" i N-kontrollen til Markplan **2023**.

Skemaet henter arealer og omregner det til efterafgrøder der anvendes i den endelige opgørelse for efteråret 2022.

Man kan godt tilføje oplysninger om målrettede efterafgrøder manuelt, men får man ikke tilsagn, skal man fjerne dem manuelt igen.

Læg især mærke til at koderne (K) mm. i nøgletal kolonne 3 refererer til tilsvarende kode i skemaet.

I Næsgaard er efterafgrøde arealet for målrettede efterafgrøder og alternativer ikke korrigeret ned for overlap med arealer der ikke er støtteberettiget ifbm. målrettet regulering (§3).

Mener du at §3 udpegningen er forkert og arealet bør være støtteberettiget skal du have rettet §3 udpegningen i din kommune inden 1. november 2022 således at der kan søges til høst 2023.

Kommunen skal have accepteret din ændring og rettet i det vejledende §3 kort inden 1. november 2022.

# Upload til Tastselv.fvm.dk 2022

| funktio                                                                                                    | in (1)                                                                                                    | V IDHA                                                                                                    | Indeped                                                                                                    | Skemakontrol                                                                                                    | Vis/Tilkout mark                                                                                                    | kort Indiana                             | ml-fil       | Print Gem L                                                                                                    | ik            |
|----------------------------------------------------------------------------------------------------|----------------------------------------------------------------------------------------------------|----------------------------------------------------------------------------------------------------|----------------------------------------------------------------------------------------------------|----------------------------------------------------------------------------------------------------|----------------------------------------------------------------------------------------------------|------------------------------------------|--------------|----------------------------------------------------------------------------------------------------|---------------|
| s<br>) Dure                                                                                                    | edigerer nu: Gø                                                                                                    | dningskvote o                                                                                                    | g Efterafgrøder 202                                                                                                    | 2, journalnr. 22-0                                                                                                    | 164980                                                                                                    | AUT Indides /                            | anten        |                                                                                                    |               |
| Du ha                                                                                                    | ar tilknyttet ma                                                                                                    | rkkort Gkea20                                                                                                    | 22_0006 til dette s                                                                                                    | kema.                                                                                                    |                                                                                                    |                                          |              | Maksimér skem                                                                                                    | 10            |
| EA forsi                                                                                                    | ide Markplan                                                                                                    | Beregn gød                                                                                                    | ningskvote Opgør                                                                                                    | relse efterafgrøder                                                                                                    |                                                                                                    |                                          |              |                                                                                                    |               |
| Opg                                                                                                    | gørelse a                                                                                                    | f Eftera                                                                                                    | fgrøder 20                                                                                                    | 022                                                                                                    |                                                                                                    |                                          |              |                                                                                                    | T             |
| Klik                                                                                                    | på knappe                                                                                                    | en 'Opdat                                                                                                    | er' for at få d                                                                                                    | e nveste op                                                                                                    | vsninger                                                                                                    |                                          |              | C Ondater                                                                                                    | 1             |
| Gon                                                                                                    | arelle Oph                                                                                                    | reninder (                                                                                                    |                                                                                                    | ,                                                                                                    | ,                                                                                                    |                                          |              |                                                                                                    | -             |
| A1                                                                                                    | Erdus                                                                                                    | kolog                                                                                                    | 9                                                                                                    |                                                                                                    |                                                                                                    |                                          |              |                                                                                                    |               |
| в                                                                                                    | Ifølge dit gø                                                                                                    | dningsregnska                                                                                                    | ab 2020/2021 blev                                                                                                    | der udbragt husd                                                                                                    | rrgødning og anden                                                                                                    | organisk gødning                         |              |                                                                                                    |               |
|                                                                                                    | Under 30 kg                                                                                                    | N/ha harmonia                                                                                                    | real eller intet harm                                                                                                    | oniareal                                                                                                    |                                                                                                    |                                          |              |                                                                                                    |               |
|                                                                                                    | Er du uenig,                                                                                                    | kan du ændre                                                                                                    | det her                                                                                                    |                                                                                                    |                                                                                                    |                                          |              |                                                                                                    |               |
| 6                                                                                                    | Vælg                                                                                                    | drundaraal be                                                                                                    | ventent ud fra die m                                                                                                    | arkelan                                                                                                    |                                                                                                    |                                          |              | 122.08 ha                                                                                                    |               |
|                                                                                                    | Enterargroom                                                                                                    | rgi ulluai eat be                                                                                                    |                                                                                                    |                                                                                                    |                                                                                                    |                                          |              | 133,90 Ha                                                                                                    |               |
| Oblig                                                                                                    | gatoriske                                                                                                    | efterafgrø                                                                                                    | der i målrett                                                                                                    | et kvælstofi                                                                                                    | egulering ⑦                                                                                                    |                                          |              |                                                                                                    |               |
| 0                                                                                                    | Offentliggørel:<br>Et eventuelt ob                                                                                                    | se af Det obligs<br>ligatorisk krav                                                                                                    | toriske krav<br>forventes offentliggi                                                                                                    | ort sidst i maj i år                                                                                                    |                                                                                                    |                                          |              | ^                                                                                                    |               |
| D                                                                                                    | Dit samlede                                                                                                    | krav til obligato                                                                                                    | oriske efterafgrøder i                                                                                                    | er                                                                                                    |                                                                                                    |                                          |              | 0,00 ha                                                                                                    |               |
| E                                                                                                    | Indberettede                                                                                                    | e obligatoriske<br>e alternations d                                                                                                    | efterafgrøder<br>I obligatorieko ofter                                                                                                    | toradar lamon                                                                                                    | til efterafmade A                                                                                                    |                                          |              | 0,00 ha                                                                                                    |               |
| G                                                                                                    | Krav der ikke                                                                                                    | opfyldes med                                                                                                    | indberettede eftera                                                                                                    | fgrøder/alternative                                                                                                    | r                                                                                                    |                                          |              | 0,00 ha                                                                                                    |               |
|                                                                                                    | Sagsbehand                                                                                                    | ler justeret krav<br>r/alternativer                                                                                                    | v, der ikke opfyldes r                                                                                                    | med indberettede                                                                                                    |                                                                                                    |                                          |              |                                                                                                    |               |
| н                                                                                                    | Du har valgt<br>efterafgrøde                                                                                                    | fradrag i kvoter<br>r på i alt                                                                                                    | n 2022/2023 som fø                                                                                                    | ilge af manglende i                                                                                                    | obligatoriske                                                                                                    |                                          |              | 0,00 kg N                                                                                                    |               |
| I                                                                                                    | Indberettede                                                                                                    | e obligatoriske<br>)                                                                                                    | efterafgrøder, der ar                                                                                                    | wendes til at opfyl                                                                                                    | de kravet (udløser                                                                                                    |                                          |              | 0,00 ha                                                                                                    |               |
|                                                                                                    | Sagsbehand<br>opfylde kraw                                                                                                    | lerjusteret indb<br>et (udløser efte                                                                                                    | erettet obligatoriske<br>nvirkning)                                                                                                    | e efterafgrøder, der                                                                                                    | anvendes til at                                                                                                    |                                          |              |                                                                                                    |               |
| Bere                                                                                                    | gning af o                                                                                                    | bligatoris                                                                                                    | k krav i målr                                                                                                    | ettet <mark>kvæls</mark> t                                                                                                    | ofregulering                                                                                                    | 0                                        |              |                                                                                                    |               |
| er 10                                                                                                    | ✓ elementer                                                                                                    | prside                                                                                                    |                                                                                                    |                                                                                                    |                                                                                                    | a na na na na na na na na na na na na na | Filtrer:     |                                                                                                    |               |
|                                                                                                    | 31                                                                                                    | 32                                                                                                    | J3                                                                                                    | 34                                                                                                    | 35                                                                                                    | 36                                       | 37           | 38                                                                                                    |               |
|                                                                                                    |                                                                                                    |                                                                                                    |                                                                                                    | Krav før<br>tilsagn til                                                                                                    | Ansanta                                                                                                    |                                          |              |                                                                                                    |               |
| Kustu                                                                                                    | andonland 🖹                                                                                                    | Kray M. 🖄                                                                                                    | Efterafgrøde-                                                                                                    | målrettet<br>kvælstof-                                                                                                    | Ansøgte<br>målrettede                                                                                                    | Endeligt                                 | Indberetted  | le Indberettede                                                                                                    |               |
| nyan                                                                                                    | unnopauna o                                                                                                    | Num /s v                                                                                                    | grundareal ®                                                                                                    | regulering<br>er                                                                                                    | (fra<br>Fællesskema) ≑                                                                                                    | krav @                                   | alternativer | ⊕ efterafgrøder ⊕                                                                                                    |               |
|                                                                                                    |                                                                                                    |                                                                                                    |                                                                                                    | fratrukket<br>(Bruttokrav) ©                                                                                                    |                                                                                                    |                                          |              |                                                                                                    |               |
| -                                                                                                    |                                                                                                    |                                                                                                    |                                                                                                    |                                                                                                    |                                                                                                    |                                          | 11           |                                                                                                    |               |
| Sum                                                                                                    |                                                                                                    | 96                                                                                                    | ha<br>133,64                                                                                                    | ha<br>0.00                                                                                                    | ha<br>29,94                                                                                                    | ha 0.00                                  | ha           | ha<br>0,00 0,00                                                                                                    |               |
| Sum                                                                                                    |                                                                                                    | *                                                                                                    | ha<br>133,64                                                                                                    | ha<br>0.00                                                                                                    | ha<br>) <b>29,94</b>                                                                                                    | ha 0,00                                  | ha           | ha<br>0,00 0,00                                                                                                    |               |
| sum                                                                                                    | elementer ud a                                                                                                    | 96<br>f 0                                                                                                    | ha<br>133,64                                                                                                    | ha<br>0.01                                                                                                    | ha<br>) 29,94                                                                                                    | ha<br>0,00                               | ha           | 0.00 0.00                                                                                                    |               |
| sum<br>er 1 - 0<br>Pligt                                                                                                    | elementer ud a                                                                                                    | f0<br>fgrøder og                                                                                                    | ha<br>133,64<br>g husdyrefter                                                                                                    | ha<br>0.00                                                                                                    | ha<br>29,94                                                                                                    | ha<br>0,00                               | ha           | ha<br>0,00 0,00                                                                                                    |               |
| r 1 - 0<br>Pligt                                                                                                    | elementer ud a<br>t <b>ige eftera</b><br>Krav til pligti<br>Reduktion <sup>11</sup>                                                                                                    | f 0<br>fgrøder og<br>ge efterafgrøde                                                                                                    | ha<br>133,64<br>g husdyrefter<br>rr, % og ha<br>rrojekter                                                                                                    | na 0.00                                                                                                    | ha 29,94                                                                                                    | ha<br>0,00                               | ha           | ha<br>0,00 0,00<br>14,34 ha<br>0,00 ha                                                                                                    |               |
| r1-0<br>Pligt                                                                                                    | elementer ud a<br>t <b>ige eftera</b><br>Krav til pligti<br>Reduktion i H<br>Krav til Husd                                                                                                    | f 0<br>fgrøder og<br>ge efterafgrøde<br>rav pga. pilotp<br>yrefterafgrøde                                                                                                    | ha<br>133,64<br>g husdyrefter<br>H: % og ha<br>rojekter<br>r, % og ha                                                                                                    | ha<br>0.00                                                                                                    | ha<br>29,94                                                                                                    | ha<br>0.00<br>10,70 %<br>0,00 %          | ha           | 14,34 ha<br>0,00 0,00                                                                                                    |               |
| r1-0<br>Pligt<br>K                                                                                                    | elementer ud a<br>t <b>ige eftera</b><br>Krav til pligti<br>Reduktion i k<br>Krav til Husd<br>Samlet krav<br>Indberetted                                                                                                    | f 0<br>fgrøder og<br>ge efterafgrøde<br>rav pga. pilotp<br>yrefterafgrøde<br>til pligtige og hi<br>a plistide og hu                                                                                                    | ha<br>133,64<br>g husdyrefter<br>x, % og ha<br>rojekter<br>r, % og ha<br>sødyrefterafgrader<br>sødyrefterafgrader                                                                                                    | ha<br>0.00                                                                                                    | ha<br>29,94                                                                                                    | ha<br>0,00<br>10,70 %<br>0,00 %          | ha           | ha<br>0.00 0.00<br>Force 1 react<br>14,34 ha<br>0.00 ha<br>14,34 ha<br>0.00 ha                                                                                                    |               |
| r 1 - 0<br>Pligt<br>K                                                                                                    | elementer ud a<br><b>tige eftera</b><br>Krav til pligti<br>Reduktion i k<br>Krav til Husd<br>Samlet krav<br>Indberetted<br>Sagsbehand                                                                                                    | fo<br>fgrøder og<br>ge efterafgradd<br>ge efterafgrade<br>till pligtige og hu<br>e pligtige og hu<br>lerjusteret pligt                                                                                                    | ha<br>133,64<br>g husdyrefter<br>M, % og ha<br>rojekter<br>5 % og ha<br>usdyrefterafgrøder<br>sdyrefterafgrøder<br>ige og husdyrefteraf                                                                                                    | ha<br>0.00<br>rafgrøder (?)                                                                                                    | ha<br>29,94                                                                                                    | ha<br>0,00<br>10,70 %<br>0,00 %          | ha           | Na           0.00         0.00           14,34 ha         0.00 ha           0.00 ha         0.00 ha           14,34 ha         0.00 ha           0.00 ha         0.00 ha                                                                                                    |               |
| r1-0<br>Pligt<br>K<br>L                                                                                                    | elementer ud a<br>ti <b>ge eftera</b><br>Krav til pligti<br>Reduktion i k<br>Krav til Husd<br>Samlet krav<br>Indbøretted<br>Sagsbehand<br>Indbøretted                                                                                                    | 79<br>fgrøder og<br>ge efterafgrøde<br>rav pga, pilotp<br>yrefterafgrøde<br>til pligtige og hu<br>e pligtige og hu<br>e pligtige                                                                                                    | ha<br>133,64<br>g husdyrefter<br>r, % og ha<br>ogleter<br>r, % og ha<br>usdyrefterafgrøder<br>ige og husdyrefterafgrøder<br>ige og husdyrefteraf                                                                                                    | ha<br>0.00<br>rafgrøder ⑦<br>fgrøder<br>ftrerafgrøder (omre                                                                                                    | na 29,94                                                                                                    | ha 0.00                                  | ha           | ha           0.00         0.00           14.34 ha         0.00 ha           0.00 ha         1.00 ha           14.34 ha         0.00 ha           0.00 ha         1.0,27 ha                                                                                                    |               |
| rr1-0<br>Pligt<br>K<br>N                                                                                                    | elementer ud a<br>tige eftera<br>Krav til pligt<br>Reduktion i<br>Krav til Husd<br>Samlet krav<br>Indberetted<br>Sagsbehand<br>Overskud af                                                                                                    | fo<br>fgrøder og<br>ge efterafgrød<br>vrav pga. pilotp<br>yrefterafgrød<br>til pligtige og hu<br>p pligtige og hu<br>lerjusteret pligt<br>alternativer til<br>)                                                                                                    | ha<br>133,64<br>g husdyrefter<br>yr, % og ha<br>rojekter<br>, % og ha<br>usdyrefterafgrader<br>ige og husdyre<br>ingrige og husdyre<br>rnativer til pligtige og husdyre<br>rnativer til pligtige og                                                                                                    | ha 0,00                                                                                                    | na 29,94<br>29,94<br>gnet til<br>Jør                                                                                                    | ha 0.00                                  |              | ha           0.00         0.000           34,34 ha         0.00 ha           0.000 ha         14,34 ha           0.000 ha         14,34 ha           0.00 |               |
| r1-0<br>Pligt<br>K<br>N<br>0                                                                                                    | elementer ud a<br><b>lige eftera</b><br>Krav til pligti<br>Reduktion i i<br>Krav til Husd<br>Samlet Krav<br>Indberetted<br>Sagsbehand<br>Overskud af<br>Har du overt                                                                                                    | 10<br>fgrøder og<br>ge efterafgrøde<br>rrav pga, pilotp<br>yrefterafgrøde<br>til pligtige og hu<br>» pligtige og hu<br>» pligtige                                                                                                    | ha<br>133,64<br>g husdyrefter<br>n, % og ha<br>udyrefteridgader<br>i og budyrefteridgader<br>i pligtige og hudyre<br>matter til pligtige og hudyre<br>matter til pligtige og a                                                                                                    | ha 0,00                                                                                                    | ha ha 29,94                                                                                                    | ha<br>0.00<br>10,70 %<br>0,00 %          |              | ha           0.00         0.000           34,34 ha         0.00 ha           0.000 ha         14,34 ha           0.000 ha         14,34 ha           0.000 ha         14,34 ha           0.000 ha         14,34 ha           0.000 ha         14,34 ha           0.000 ha         14,34 ha           0.000 ha         7,50 ha                                                                                                    |               |
| rf1-0<br>Pligt<br>K<br>L<br>N<br>O<br>P                                                                                                    | elementer ud a<br>tige eftera<br>Krav til pligti<br>Reduktion i k<br>Krav til kologi<br>Samlet krav<br>Indbøretted<br>Sagabehand<br>Overskud af<br>Har du overt<br>Efterafgrade                                                                                                    | to<br>fgrøder og<br>ge efterafgrade<br>ge efterafgrade<br>i þjegge og hi<br>p bjegge og hi<br>p bjegge og hi<br>e alternativer ti o<br>elerjusteret altet<br>efterafgrader fi<br>aget et oversku<br>r og alternative                                                                                                    | ha<br>133,64<br>133,64<br>g husdyrefter<br>tri to og ha<br>ogieter<br>solyntheralgrader<br>solyntheralgrader<br>solyntheralgrader<br>solyntheralgrader<br>tri tigtige og hudge<br>tigtige og hudge<br>tigtige og hudge                                                                                                    | ha 0,00                                                                                                    | ha ha 29,94                                                                                                    | ha<br>0,00<br>0,00 %<br>0,00 %           | ha           | ha           0.00         0.000           14,34 ha         0.00 ha           0.00 ha         14,34 ha           0.00 ha         14,34 ha           0.00 ha         14,34 ha           0.00 ha         14,34 ha           0.00 ha         14,34 ha           0.00 ha         2,77 ha                                                                                                    |               |
| rr1-0<br>Pligt<br>K<br>L<br>N<br>O<br>P<br>Q                                                                                                    | elementer ud a<br>tige eftera<br>Krav til halg<br>Reduktion i k<br>Krav til had<br>Samlet krav<br>Indbøretted<br>stagsbehand<br>Overskud af<br>Har du overt<br>Efterafgrade<br>Del af planp<br>alternative                                                                                                    | to<br>fgrøder og<br>ge efterafgræde<br>til pligtige og hu<br>e pligtige og hu<br>e pligtige og hu<br>e pligtige og hu<br>erjusteret pligtige<br>og hu<br>erjusteret alter<br>ofterafgræder fi<br>aget et oversku-<br>versku-<br>og alternative                                                                                                    | ha<br>133,64<br>133,64<br>g husdyrefter<br>n; % og ha<br>adyrefteralgrader<br>adyrefteralgrader<br>adyrefteralgrader<br>tigetige og hudgyrefteral<br>grader<br>adyrefteralgrader<br>tigetige og hudgyrefteral<br>grader<br>tigetige og hudgyrefteral<br>grader<br>tigetige og hudgyrefteral<br>grader<br>tigetige og hudgyrefteral<br>tigetige og hudgyrefteral<br>tigetige og hudgyrefteral<br>tigetige og hudgyrefteral<br>tigetige og hudgyrefteral<br>tigetige og hudgyrefteral<br>tigetige og hudgyrefteral<br>tigetige og hudgyrefteral<br>tigetige og hudgyrefteral<br>tigetige og hudgyrefteral<br>tigetige og hudgyrefteral<br>tigetigetige og hudgyrefteral<br>tigetigetigetigetigetigetigetigetigetige                                                                                                    | ha 0,00                                                                                                    | na ha 29,94                                                                                                    | ha<br>0.00<br>10,70 %<br>0,00 %          | ha           | ha           0.00         0.000           14,34 ha         0.00 ha           0.000 ha         0.000 ha           14,34 ha         0.00 ha           0.000 ha         14,34 ha           0.000 ha         14,34 ha           0.000 ha         14,34 ha           0.000 ha         14,34 ha           14,34 ha         14,34 ha           14,34 ha         14,34 ha                                                                                                    |               |
| r1-0<br>Pligt<br>K<br>N<br>O<br>P                                                                                                    | elementer ud a<br><b>ige eftera</b><br>Krav til pligti<br>Reduktion i k<br>Krav til Had<br>Samlet krav<br>Indberetted<br>Sagabehand<br>Overskud af<br>Har du overt<br>Efterafgrade<br>Del af gladep<br>Del af gladep<br>Del af gladep<br>Del da villa<br>verstaviser                                                                                                    | to<br>fgrøder og<br>ge etterafgrøde<br>til pligtige og hu<br>pligtige og hu<br>pl                                                                                                    | ha<br>133,64<br>133,64<br>g husdyrefter<br>rojekter<br>of og ha<br>undyrefterafgoder<br>of og ha<br>undyrefterafgoder<br>i digte og hudgyrefterat<br>i gjørge og hudgyrefterat<br>i gjørge og hudgyrefterat<br>i gjørge og hudgyrefterat<br>i gjørge og hudgyrefterat<br>i gjørge og hudgyrefterat<br>i at digere planperic<br>i at at<br>er og hydger med ov<br>med. så oplys det her                                                                                                    | ha 0.00                                                                                                    | ha ha 29,94                                                                                                    | ha 0,000                                 |              | ha           0.00         0.000           14,34 ha         0.00 ha           0.000 ha         0.000 ha           14,34 ha         0.00 ha           0.000 ha         14,34 ha           0.000 ha         14,34 ha           0.000 ha         14,34 ha           0.000 ha         14,34 ha           0.000 ha         14,34 ha           0.000 ha         14,34 ha           10,27 ha         14,34 ha                                                                                                    |               |
| r1-0<br>Pligt<br>K<br>L<br>N<br>O<br>P                                                                                                    | elementer ud a<br><b>ige eftera</b><br>Krav til pligti<br>Reduktion i H<br>Krav til Had<br>Sagabehand<br>otheretted<br>Sagabehand<br>Overskud af<br>Har du overt<br>Efterafgrade<br>Efterafgrade<br>Efterafgrade<br>Del af planpr<br>alternativer<br>Hvis du vila<br>sagabehand<br>ved fradrag i<br>Sagabehand                                                                                                    | to<br>fgrøder og<br>ge efterafgrøder og<br>ge efterafgrøde<br>rav pga, pilog<br>referafgrøde<br>til pligtige og hu<br>eftigtige og hu<br>erjusteret pligtig<br>atternativer til<br>ferjusteret atte-<br>efterafgrøder fi<br>aget et oversku<br>riodens krav, c<br>ndre ovenståel<br>kvoten                                                                                                    | ha<br>133,64<br>133,64<br>g huschyrefter<br>n, % og ha<br>adyrefterafgæder<br>dyrefterafgæder<br>inge og huskyrefterat<br>gjæge g hudgyrefterat<br>gjæge g hudgyrefterat<br>inger g hudgyrefterat<br>inger g hudgyrefterat<br>inger g hudger<br>ter i alt<br>der opfylden med ovo<br>med, al opfyl det her<br>ing g i overståender                                                                                                    | ha 0.00                                                                                                    | gnet til<br>gret til<br>før<br>rader og<br>di blive opfyldt                                                                                                    | ha 0,000                                 |              | ha           0.00         0.000           14,34 ha         0.00 ha           0.000 ha         14,34 ha           0.000 ha         14,34 ha           0.000 ha         14,34 ha           14,34 ha         14,34 ha           14,34 ha         14,34 ha           0.000 ha         14,34 ha           14,34 ha         14,34 ha                                                                                                    |               |
| er1-0 Pligt K L N 0 P                                                                                                    | elementer ud a<br><b>fige eftera</b><br>Krav til pligti<br>Reduktion i k<br>Krav til Holgst<br>Sagabehand<br>Overskud af<br>Har du overt<br>Efterafgrede<br>Del af planpe<br>alternativer<br>Hvis du vill æver<br>Hvis du vill æver<br>Hvi                                                                                                    | to<br>fgrøder og<br>ge efterafgrøde<br>rav pga, pilog<br>ge efterafgrøde<br>til pligtige og hu<br>pligtige og hu<br>ferjusteret alte-<br>efterafgrøde fi<br>aget et oversku<br>radie et oversku<br>vorsku<br>kovten<br>lerjusteret and<br>kovten<br>lerjusteret and<br>kovten                                                                                                    | ha<br>a 133,64<br>133,64<br>g husdyrefter<br>r, % og ha<br>adyrefterägader<br>sige og hudyrefteräl<br>udyrefterägader<br>rativer si pligtige og hudyrefterä<br>tigtige og hudyrefterä<br>d af efterägrader fr<br>e i alt<br>der ophyldes med ovo<br>rad, ak ophya det her<br>ring til ovenstående<br>rader og hudyrefterä                                                                                                    | ha 0.00<br>and 0.00<br>and 0.0                                               | na 29,94                                                                                                    | ha 0,00<br>10,70 %<br>0,00 %             |              | ha           0.00         0.000           14,34 ha         0.00 ha           0.000 ha         14,34 ha           0.000 ha         14,34 ha           0.000 ha         14,34 ha           0.000 ha         14,34 ha           14,34 ha         14,34 ha           14,34 ha         14,34 ha           14,34 ha         14,34 ha           14,34 ha         14,34 ha           14,34 ha         14,34 ha                                                                                                    |               |
| sum<br>er1-0<br>Pligt<br>K<br>L<br>N<br>O<br>P<br>Q<br>R<br>S                                                                                                    | elementer ud a<br><b>fige eftera</b><br>Krav til pligti<br>Reduktion i i<br>Krav til kong<br>Indbrettled<br>Sagabehand<br>Overikud af<br>Har du overt<br>Efterafgrede<br>Del af planpa<br>alternativer<br>Hvis du viet<br>Sagabehand<br>Overikud af<br>Har du overt<br>Efterafgrede<br>Sagabehand<br>ved fradrag i<br>Sagabehand<br>Resultat af p<br>Du har valgs<br>efterafardet                                                                                                    | The second second secon                                                                                                    | ha<br>a 133,64<br>133,64<br>g huschyrefter<br>n, % og ha<br>ngikter<br>g huschyrefterat<br>ge og huschyrefterat<br>ge og huschyrefterat<br>ge og huschyrefterat<br>ge og huschyrefterat<br>ge og huschyrefterat<br>ge og huschyrefterat<br>ge og huschyrefterat<br>ge og huschyrefterat<br>ter ophyldes med ov<br>nde. Iå ophyl det her<br>hring El ovenstående<br>reader og huschyrefterat<br>angeder på lat<br>geder på lat                                                                                                    | ha 0,00<br>cafgroder ()<br>fgrader<br>faradgroder ()<br>fgrader<br>therafgroder ()<br>faradyreherafgro<br>der<br>a en ophart virkson<br>der<br>a en ophart virkson<br>der<br>a en ophart virkson<br>der<br>a en ophart virkson<br>der<br>a en ophart virkson<br>der<br>a en ophart virkson<br>der ()<br>Resterende krav<br>afgroder<br>fargeder<br>fargeder<br>far                                                           | and a spin and a spin                                                                                                    | ha 0,000                                 |              | ha           0.00         0.000           14,34 ha         0.00 ha           0.000 ha         14,34 ha           0.000 ha         14,34 ha           0.000 ha         14,34 ha           0.000 ha         14,34 ha           0.000 ha         14,34 ha           0.000 ha         14,34 ha           0.000 ha         14,34 ha           0.000 ha         14,34 ha           14,34 ha         0.000 ha           14,34 ha         0.000 ha           14,34 ha         0.000 ha           14,34 ha         0.000 ha           0.000 kg N         14,34 ha                                                                                                    |               |
| er 1-0<br>Pligt<br>K<br>L<br>M<br>N<br>O<br>P<br>Q<br>R<br>S<br>T                                                                                                    | elementer ud a<br>rige eftera<br>Krav til pligti<br>Reduktion i k<br>Krav til kult<br>Samlet krav<br>Indbrettled<br>Sagabehand<br>Overskud af<br>Har du overt<br>Efterafgrede<br>Del af planpa<br>alternativer<br>wet fradrag i<br>Sagabehand<br>ved fradrag i<br>Result af p<br>Du har valg<br>Du har valg<br>Du har valg<br>Overskud af<br>Coverskud af<br>Cover                                                                                                    | to<br>fggader og de fare ågad<br>aver og se hore ågad<br>til pligtig og he<br>pligtig og he<br>jeligtig og he<br>jeligtig                                                                                                    | ha<br>a 133,64<br>133,64<br>g husdyrefter<br>r, filo g ha<br>angieter<br>r, filo g ha<br>angieter<br>rgieter<br>rgieter                                                              | ha 0,00<br>afgrøder (ome<br>fgrøder (ome<br>falgrøder (ome<br>falgrøder (ome<br>a en ophørt virkson<br>enstlende efteralig<br>a fjorder<br>a falgrøder<br>falge af manglenc<br>perioder anglenc                                                                                                    | gret til<br>gret til<br>der<br>rader og<br>il blive opfydt<br>it blive opfydt                                                                                                    | ha 0,000                                 |              | ha           0.00         0.000           0.01         0.000           14,34 ha         0.00 ha           0.00 ha         0.00 ha           0.00 ha         14,34 ha           0.00 ha         14,34 ha           0.00 ha         14,34 ha           0.00 ha         14,34 ha           0.00 ha         14,34 ha           0.00 ha         14,34 ha           13,43 ha         0.00 kg N           13,43 ha         13,43 ha                                                                                                    |               |
| Event of the second second sec | elementer ud a<br>rige eftera<br>Krav til pligti<br>Reduktion i i<br>Krav til kologi<br>Sagabehand<br>Overskud af<br>Har du overt<br>Efterafgrede<br>Del af planye<br>alteradig<br>ved fradrag i<br>Sagabehand<br>ved fradrag i<br>Sagabehand<br>ved fradrag i<br>Coverskud af<br>Del har valgen<br>efterafgrede<br>Del ar planye<br>teradig<br>efterafgrede<br>Del har valgen<br>efterafgrede<br>Overskud af<br>Sagabehand<br>ved fradrag i<br>Del har valgen<br>efterafgrede<br>Del har valgen<br>efterafgrede<br>Del har valgen<br>efterafgrede<br>Del har valgen<br>overskud af<br>Sagabehand                                                                                                    | to<br>fgrader og<br>fgrader og<br>fg                                                                                                    | ha<br>a 333,64<br>333,64<br>a 333,64<br>a 33                                                                                                    | ha 0,00<br>cafgrøder (ome<br>førader<br>teralgrøder (ome<br>ghusdyretherafgrø<br>der<br>a en ophart virkson<br>der<br>a en ophart virkson<br>der<br>en en en en en en en en en en en en en e                                                                                                    | gret til<br>gret til<br>der<br>rader og<br>di blive opfydst<br>i blive opfydst<br>a pligtige                                                                                                    | ha 0,000                                 |              | ha           0.00         0.000           0.01         0.000           14,34 ha         0.00 ha           0.00 ha         0.00 ha           14,34 ha         0.00 ha           0.00 ha         14,34 ha           0.00 ha         14,34 ha           0.00 ha         14,34 ha           0.00 ha         14,34 ha           0.00 ha         14,34 ha           14,34 ha         0.00 kg           13,43 ha         0.00 kg N           13,43 ha         13,43 ha                                                                                                    |               |
| Effter                                                                                                    | elementer ud a<br>rige eftera<br>Rrav til pligti<br>Reduktion i k<br>Krav til kult<br>Indberetted<br>Sagabehand<br>Overskud af<br>Har du overt<br>Efterafgrode<br>Del af planp<br>alternativer<br>Hvis du via<br>ved fradrag i<br>Sagabehand<br>ved fradrag i<br>Sagabehand                                                                                                    | to<br>fgrader og<br>ge efter åged<br>to pigtige og h<br>i pigtige og h<br>pigtige og h<br>pigtige og h<br>pigtige og h<br>i pigtige og h<br>i pi                                                                                                    | ha<br>a 133,64<br>133,64<br>133,64<br>133,64<br>133,64<br>133,64<br>133,64<br>133,64<br>144<br>196,764<br>196,764                                                         | ha<br>cool<br>cool<br>fgrader<br>feralgrader (ome<br>feralgrader (ome<br>feralgrader (ome<br>a en ophart virkson<br>der<br>a en ophart virkson<br>der<br>a der oper<br>der der ophart virkson<br>der<br>a der oper<br>der der der<br>der<br>der der der<br>der<br>der der der<br>der<br>der der der<br>der der der<br>der<br>der der der der<br>der<br>der der der der<br>der<br>der der der der<br>der der der<br>der<br>der der der der<br>der<br>der der der der<br>der<br>der der der der<br>der der der der<br>der der der der der<br>der der der der der der der der der der                                                                                                    | gret til<br>gret til<br>der<br>rader og<br>rit blive ophydat<br>e pligtige<br>24.<br>planperioden                                                                                                    | ha 0,000                                 |              | ha           0.00         0.000           0.00         0.000           14,34 ha         0.00 ha           0.00 ha         0.027 ha           14,34 ha         0.00 ha           0.27 ha         1.434 ha           14,34 ha         0.00 ha           14,34 ha         0.00 ha           0.27 ha         1.434 ha           14,34 ha         1.434 ha           0.00 kg N         1.3,43 ha           13,43 ha         1.3,43 ha                                                                                                    |               |
| er 1-0<br>Pligt<br>K<br>N<br>O<br>P<br>Q<br>R<br>S<br>T<br>Efter<br>U                                                                                                    | elementer ud a<br>rige eftera<br>Rav til pligti<br>Reduktion i k<br>Krav til kulton<br>Indberetted<br>Sagabehand<br>Overskud af<br>Har du overt<br>Efterafgrode<br>Del af planp-<br>alternativer<br>Hvis du vite<br>ved fradrag i<br>Sagabehand<br>ved fradrag i<br>Sagabehand<br>ved fradrag i<br>Ved fradrag i<br>Sagabehand<br>ved fradrag i<br>Sagabehand<br>ved fradrag i<br>Ved fradrag i<br>Sagabehand<br>ved fradrag i<br>Sagabehand<br>ved fradrag i<br>Sagabehand<br>ved fradrag i<br>Sagabehand<br>ved fradrag i<br>Sagababababababababababababababababababa                                                                                                    | to<br>fgrader og<br>fgrader og<br>fg                                                                                                    | ha<br>a 133,64<br>133,64<br>133,64<br>133,64<br>133,64<br>133,64<br>133,64<br>133,64<br>134,64<br>134,64<br>196,764<br>196,764                                                       | ha<br>cafgrøder<br>forsder<br>forsde | gnet til<br>gnet til<br>der<br>rader og<br>ni blive ophjdt<br>vil blive ophjdt<br>vil blive ophjdt<br>stoffregulering)                                                                                                    | ha 0,000                                 |              | ha           0,00         0,000           0,00         0,000           14,34 ha         0,00 ha           0,00 ha         0,02 ha           14,34 ha         0,00 ha           0,27 ha         1,34 ha           14,34 ha         0,00 ha           0,27 ha         1,34 ha           14,34 ha         0,00 ha           14,34 ha         0,00 ha           13,43 ha         0,00 kg N           13,43 ha         0,00 kg N           13,43 ha         20,85 ha                                                                                                    |               |
| er1-0<br>Pligt<br>K<br>N<br>O<br>P<br>Q<br>R<br>S<br>T<br>Efter<br>U<br>V                                                                                                    | elementer ud a<br>rige eftera<br>Krav til piggi<br>Reduktion i k<br>Krav til kultion<br>Indberetted<br>Sagabehand<br>Overskud af<br>Har du overt<br>Efterafgrade<br>Del af planp-<br>alternativer<br>Hvis du vila<br>ved fradrag i<br>Sagabehand<br>ved fradrag i<br>Sagabehand<br>ved fradrag i<br>Sagabehand<br>ved fradrag i<br>Sagabehand<br>ved fradrag i<br>Sagabehand<br>ved fradrag i<br>Sagabehand<br>ved fradrag i<br>Sagabehand<br>2023/2024<br>Virkning c                                                                                                    | to<br>fgrader og<br>fgrader og<br>fg                                                                                                    | ha<br>a 133,64<br>133,64<br>133,64<br>g husdyrefter<br>ro, fix og ha<br>nrojkter<br>rojkter<br>rojkt                                                           | ha<br>cafgrøder<br>førøder<br>førøder<br>fretalgrøder (omre<br>ghuadyretteralgrø<br>der<br>a en ophart virkson<br>en caførende kræv<br>. Restarende kræv<br>. Restarende kræv<br>. Restarende kræv<br>afgrøder<br>. Restarende kræv<br>afgrøder<br>. Restarende kræv<br>. Restarende kræv<br>. Restare                                                                                                    | gnet til<br>gnet til<br>der<br>rader og<br>riblive ophjutt<br>di blive ophjutt<br>de pligtige<br>24.<br>planperioden<br>reder,<br>tatofregulering)<br>prøder, (tatofregulering)                                                                                                    | ha 0,000                                 |              | ha           0.00         0.000           14,34 ha         0.00 ha           0.00 ha         0.00 ha           0.00 ha         0.00 ha           0.27 ha         7,50 ha           27,77 ha         14,34 ha           0.00 kg N         13,43 ha           0.00 kg N         13,43 ha                                                                                                    |               |
| Efter<br>v                                                                                                    | elementer ud a<br>iige eftera<br>Krav til pligt<br>Reduktion i<br>Krav til kult<br>Indberetted<br>Sagabehand<br>Overskud af<br>Har du overt<br>Efterafgrade<br>Del af planp-<br>alternativer<br>Hvis du vila<br>ved fradrag i<br>Sagabehand<br>ved fradrag i<br>Sagabehand<br>Overskud af<br>Resultat af p<br>Du har valgt<br>efterafgrade<br>Overskud af<br>Zoz3/2024<br>Virkning c                                                                                                    | to<br>fgrader og<br>fgrader og<br>fgrader og<br>i pligte og h<br>i pligte og h<br>i pligte og<br>i pligte og                                                                                                    | ha<br>a 133,64<br>133,64<br>133,64<br>g husdyrefter<br>ro, fix og ha<br>nrojkter<br>rojkter<br>rojkt                                                           | ha<br>cafgroder<br>fgrader<br>terafgroder (ome<br>gruder (ome<br>gruder (ome<br>gr                                                                                                    | gnet til<br>gnet til<br>der<br>rader og<br>riblive ophytat<br>riblive ophytat<br>de pløtge<br>24<br>pløngerioden<br>regoler,<br>tatofregulering)<br>grøder,<br>tatofregulering)<br>grøder,<br>tatofregulering)                                                                                                    | ha 0,000                                 |              | ha           0.00         0.000           14,34 ha         0.00 ha           0.00 ha         0.00 ha           0.00 ha         0.00 ha           0.27 ha         7.50 ha           27,77 ha         14,34 ha           0.00 kg N         13,43 ha           0.00 kg N         13,43 ha           0.00 kg N         13,43 ha                                                                                                    |               |
| sum<br>er1-0<br>Pligt<br>K<br>L<br>M<br>M<br>P<br>Q<br>Q<br>R<br>S<br>T<br>T<br>Efter<br>U<br>V<br>V                                                                                                    | elementer ud a<br>krav til pligti<br>Reduktion i k<br>Krav til Hadd<br>Samtel krav<br>Indbøretted<br>Sagabehand<br>Overskud af<br>Har du overt<br>Efterafgrade<br>Del af planp-<br>alternativer<br>Hvis du vila<br>ved fradrag i<br>Sagabehand<br>ved fradrag i<br>Sagabehand<br>ved radrag i<br>Sagabehand<br>2023/2024<br>Virkning c<br>Areal med el<br>hudsyretter<br>Sagabehand<br>Du har valgt<br>hudsyretter<br>Sagabehand<br>Du har valgt<br>hudsyretter<br>Sagabehand<br>Du har valgt                                                                                                    | to<br>fgrader og<br>fgrader og<br>fgrader og<br>i pligte og h<br>i pligte og h<br>i pligte og<br>i pligte og                                                                                                    | ha<br>a 133,64<br>133,64<br>133,64<br>133,64<br>133,64<br>133,64<br>133,64<br>133,64<br>133,64<br>133,64<br>134,64<br>196,764<br>196,764                                                        | ha<br>cafgrøder<br>forsder<br>forsde | gnet 51<br>gnet 51<br>mhed?<br>rader og<br>ni blive ophjdt<br>e pligtige<br>24<br>planperioden<br>regoler,<br>tatolegulæring)<br>grøder, (attolegulæring)<br>grøder, (attolegulæring)                                                                                                    | ha 0,000                                 |              | ha           0.00         0.000           14,34 ha         0.00 ha           0.00 ha         0.00 ha           0.00 ha         0.00 ha           0.00 ha         0.00 ha           14,34 ha         0.00 ha           0.27 ha         7,50 ha           14,34 ha         0.00 kg           14,34 ha         0.00 kg N           13,43 ha         0.00 kg N           13,43 ha         0.00 kg N           13,43 ha         0.00 kg N           0.00 kg N         0.00 kg N                                                                                                    |               |
| er1-0<br>Pligt<br>K<br>L<br>M<br>N<br>O<br>P<br>Q<br>Q<br>R<br>S<br>T<br>T<br>Effer<br>U<br>V<br>W                                                                                                    | elementer ud a<br>iige eftera<br>Krav til heigi<br>Reduktion i k<br>Krav til heigi<br>Sagabehand<br>Indbøretted<br>Sagabehand<br>Overskud af<br>Har du overt<br>Efterafgrede<br>Del af planp-<br>alternativer<br>Hvis du vila<br>ved fradrag i<br>Sagabehand<br>ved fradrag i<br>Sagabehand<br>ved radrag i<br>Sagabehand<br>ved radrag i<br>Sagabehand<br>2022/2024<br>Virkning c<br>Areal med el<br>hundyrøftera<br>Sagabehand<br>Du har valig<br>hundyrøftera<br>Sagabehand<br>Du har valig<br>hundyrøftera<br>Sagabehand<br>Du har valig<br>hundyrøftera<br>Sagabehand<br>Du har valig<br>hundyrøftera<br>Sagabehand<br>Du har valig<br>hundyrøftera                                                                                                    | to<br>figrader og<br>figrader og<br>som og<br>som og<br>s | ha<br>a 133.64<br>333.64<br>g husdyrefter<br>r, fix 6g ha<br>rojsker<br>rojsker<br>rojske                                                           | ha<br>cafgrøder<br>forsder<br>forsde | gnet til<br>gnet til<br>der<br>roder og<br>riblive ophjudt<br>e pligtige<br>24<br>palanperioden<br>rigtigtige<br>24<br>peder, sistolegulering)<br>proder (gligtige og<br>ng)<br>grader, sistolegulering)                                                                                                    | ha 0,00 %                                |              | ha           0.00         0.000           14,34 ha         0.00 ha           0.00 ha         0.00 ha           0.00 ha         0.00 ha           0.00 ha         0.00 ha           14,34 ha         0.00 ha           0.27 ha         20.27 ha           14,34 ha         0.00 kg           13,43 ha         0.00 kg N           13,43 ha         0.00 kg N           13,43 ha         0.00 kg N           0.00 kg N         0.00 kg N                                                                                                    |               |
| er1-0<br>Pligt<br>K<br>L<br>M<br>N<br>O<br>P<br>O<br>R<br>S<br>T<br>T<br>Efter<br>U<br>V<br>W                                                                                                    | elementer ud a<br><b>iige eftera</b><br>Krav til heligi<br>Reduktion i i<br>Krav til heligi<br>Sagbehand<br>Indbøretted<br>Sagbehand<br>Overskud af<br>Har du overt<br>Efterafgrede<br>Del af planpe<br>Beharlgrede<br>Del af planpe<br>Beharlgrede<br>Del af planpe<br>Beharlgrede<br>Du har valgi<br>hundyrettera<br>Du har valgi<br>hundyrettera<br>Sagbehand<br>2023/2024<br><b>trikning of</b><br>Areal med eft<br>hundyrettera<br>Sagbehand<br>Du har valgi<br>hundyrettera<br>Sagbehand<br>Du har valgi<br>hundyrettera<br>Sagbehand<br>Du har valgi<br>hundyrettera<br>Sagbehand<br>Du har valgi<br>hundyrettera<br>Sagbehand<br>Du har valgi<br>hundyrettera<br>Sagbehand                                                                                                    | to         fgrader og         eg efter afgad         eg efter afgad         eg efter a                                                                                                    | ha<br>a 133.64<br>133.64<br>133.64   | ha<br>cafgrøder<br>ferafgrøder (ome<br>grudder<br>ferafgrøder (ome<br>gruddyrefterafgrø<br>der ophart virkson<br>en ophart virkson<br>en ophart                                                                                                    | anter 10<br>anter 10<br>anter                                                                                                    | ha 0,00 %                                |              | ha           0.00         0.000           14,34 ha         0.00 ha           0.00 ha         0.00 ha           0.00 ha         0.00 ha           0.00 ha         0.00 ha           14,34 ha         0.00 ha           0.00 ha         0.00 ha           14,34 ha         0.00 ha           0.27 ha         1.027 ha           12,750 ha         1.027 ha           13,43 ha         0.00 kg N           13,43 ha         0.00 kg N           13,43 ha         0.00 kg N           0.00 kg N         0.00 kg N                                                                                                    |               |
| er 1 - 0 Pligt K L M N 0 P Q R S T U V W Forrige Dis                                                                                                    | elementer ud a<br>tige eftera<br>Krav til plugi<br>Reduktion i k<br>Krav til hadd<br>Samte krav<br>Indbøretted<br>Sagobehand<br>Overskud af<br>Har du overt<br>Efterafgrede<br>Del af planpe<br>alternativer<br>His du vila<br>efterafgrede<br>Du har valgi<br>enterafgrede<br>Du har valgi<br>hundyrettera<br>Du har valgi<br>hundyrettera<br>Sagobehand<br>2023/2024<br>trukturet<br>Kastonen<br>Du har valgi<br>hundyrettera<br>Sagobehand<br>Du har valgi<br>hundyrettera<br>Sagobehand<br>Du har valgi<br>hundyrettera<br>Sagobehand<br>Du har valgi<br>hundyrettera<br>Sagobehand<br>Sagobehand<br>S                                                                                                    | to<br>fgrader og<br>ge efter afgad<br>en pligte og h<br>n pligte og h<br>n pligte og h<br>n pligte og h<br>atternativer til<br>atternativer i atte<br>atternativer til<br>størstærer atte<br>atternativer til<br>størstærer atte<br>atternativer til<br>størstærer atte<br>atternativer til<br>størstærer atte<br>atternativer til<br>størstærer atte<br>atternativer til<br>størstærer atte<br>størstærer atte<br>størstæ<br>størstæ<br>størstæ<br>størstæ<br>størstæ<br>størstæ<br>størstæ<br>størstæ<br>størstæ<br>størstæ<br>størstæ<br>størstæ<br>størstæ<br>størstæ<br>størstæ<br>størstæ<br>størstæ<br>størstæ<br>størstæ<br>størstæ<br>størstæ<br>størstæ<br>størstæ<br>størstæ<br>størstæ<br>størstæ<br>stø<br>størstæ<br>størstæ<br>stø<br>størstæ<br>størstæ<br>størstæ<br>stø                                                                                                    | ha 133.64<br>133.64<br>134.64<br>133.64<br>133.64<br>135 | ha<br>cafgrøder<br>førder<br>førder<br>freafgrøder<br>freafgrøder<br>freafgrøder<br>e en ophart virkson<br>enstående etterafgr<br>afgrøder<br>i Resterende kræv<br>». Resterende kræv<br>afgrøder<br>i dege of mangiend<br>perioden 2023/20<br>perioden 2023/20<br>p                                                                                                    | anet 11<br>anet 22,54<br>anet 23,54<br>anet 24,55<br>anet 24,55<br>anet 25,55<br>anet 25,555<br>anet 25,555<br>anet 25,555 | ha 0,00 % 0,00 %                         |              | ha           0,00         0,000           14,34 ha         0,00 ha           0,00 ha         0,00 ha           0,00 ha         0,00 ha           0,00 ha         0,00 ha           14,34 ha         0,00 ha           0,00 ha         0,00 ha           14,34 ha         0,00 ha           14,34 ha         0,00 ha           12,27 ha         1           13,43 ha         0,00 kg N           13,43 ha         0,00 kg N           13,43 ha         0,00 kg N           0,00 kg N         0,00 kg N                                                                                                    |               |
| er 1 - 0 Pligt K L M N 0 P 0 R S T U V W Forrige Dis the maximum data per determined to the maximum data per determined to the maximum data per determined t | elementer ud a<br>iige eftera<br>Krav til plugi<br>Reduktion i i<br>Krav til hadd<br>Samte krav<br>Indbøretted<br>Sagobehand<br>Overskud af<br>Dela af planp<br>alternafgrede<br>Dela af planp<br>alternafgrede<br>Dela af planp<br>alternafgrede<br>Dela af planp<br>alternafgrede<br>Du har valgi<br>efterafgrede<br>Overskud af<br>Sagobehand<br>2022/2024<br>CVerskud af<br>Sagobehand<br>2023/2024<br>CVerskud af<br>Sagobehand<br>2023/2024<br>CVerskud af<br>Sagobehand<br>Du har valgi<br>hundryrettera<br>Sagobehand<br>Du har valgi<br>hundryrettera<br>Sagobehand<br>Du har valgi<br>hundryrettera<br>Sagobehand<br>Du har valgi<br>hundryrettera<br>Sagobehand<br>Du har valgi<br>hundryrettera<br>Sagobehand<br>Du har valgi<br>hundryrettera<br>Sagobehand<br>Du har valgi<br>hundryrettera<br>Sagobehand<br>Du har valgi<br>hundryrettera<br>Sagobehand                                                                                                    | to                                                                                                    | Na 133.64<br>133.64<br>134.64<br>133.64<br>133.64<br>135 | ha<br>cafgrøder<br>førder<br>førder<br>freafgrøder<br>freafgrøder<br>freafgrøder<br>a en ophart virkson<br>enstående etterafgr<br>afgrøder<br>. Resterende kræv<br>afgrøder<br>. Resterende kræv<br>afgrøder<br>folge of mangiend<br>perioden 2023/20<br>perioden 2023/20<br>perioden 20                                                                                                    | anet II.<br>apret II.<br>apret II.<br>a                                                                                                    | ha 0,000                                 |              | ha         0.00         0.000           14,34 ha         0.00 ha         0.00 ha           0.00 ha         0.00 ha         0.00 ha           0.00 ha         0.00 ha         0.00 ha           14,34 ha         0.00 ha         0.00 ha           0.00 ha         0.00 ha         0.00 ha           14,34 ha         0.00 ha         0.00 ha           0.00 ha         0.00 ha         0.00 ha           14,34 ha         0.00 ha         0.00 ha           13,43 ha         0.00 kg N         13,43 ha           0.00 kg N         13,43 ha         0.00 kg N           0.00 kg N         0.00 kg N         13,43 ha                                                                                                    |               |
| Effer<br>W<br>V<br>V<br>V<br>V<br>V<br>V<br>V<br>V<br>V<br>V<br>V<br>V<br>V<br>V<br>V                                                                                                    | elementer ud a<br>tige eftera<br>Krav til pligti<br>Reduktion i i<br>Krav til hudd<br>Samte krav<br>Inderetted<br>Sagobehand<br>Overskud af<br>Del af planpe<br>alternativer<br>Har du overt<br>Efterafgrede<br>Del af planpe<br>alternativer<br>Hvis du vila<br>Resultat af p<br>Du har valgt<br>efterafgrede<br>Overskud af<br>Sagobehand<br>2022/2024<br>Coverskud af<br>Sagobehand<br>2022/2024<br>Coverskud af<br>Sagobehand<br>2022/2024<br>Coverskud af<br>Sagobehand<br>2023/2024<br>Coverskud af<br>Sagobehand<br>Du har valgt<br>hudsyrettera<br>Sagobehand<br>Du har valgt<br>hudsyrettera<br>Sagobehand<br>Du har valgt<br>hudsyrettera<br>Sagobehand<br>Du har valgt<br>hudsyrettera<br>Sagobehand<br>Samte<br>Sagobehand<br>Samte<br>Sagobehand<br>Samte<br>Sagobehand<br>Samte<br>Sagobehand<br>Samte<br>Sagobehand<br>Samte<br>Sagobehand<br>Samte<br>Sagobehand<br>Samte<br>Sagobehand<br>Samte<br>Sagobehand<br>Samte<br>Sagobehand<br>Samte<br>Sagobehand<br>Samte<br>Samte<br>Sagobehand<br>Samte<br>Sagobehand<br>Samte<br>Sagobehand<br>Samte<br>Sagobehand<br>Samte<br>Sagobehand<br>Samte<br>Sagobehand<br>Samte<br>Sagobehand<br>Samte<br>Samte<br>Sagobehand<br>Samte<br>Samte | to         fgrader og         eg efter afgrad         eg efter afgrad                                                                                                    | Na 133.64<br>133.64<br>133.65<br>133.64<br>133.65<br>133.64<br>133.65<br>133.65<br>135.65<br>133.65<br>133.65<br>135 | ha<br>cafgrøder<br>ferafgrøder (öme<br>ferafgrøder (öme<br>ghusdyreftarafgrø<br>der (öme<br>a en ophart virkao<br>enstående etterafg<br>r Resterende kræv<br>afgrøder<br>r der overtares til<br>2023 (b<br>ge of en anglend<br>prijolegi etterstø<br>atbilder etteraft<br>ge af an ettablerin<br>for jurigilge etterstø<br>atbilder etterstø<br>atbilder etterstø                                                                                                    | anet II.<br>anet II.<br>anet I                                                                                                    | ha 0,00                                  |              | ha         0.00         0.000           14,34 ha         0.00 ha         0.00 ha           0.00 ha         0.00 ha         0.00 ha           0.00 ha         0.00 ha         0.00 ha           14,34 ha         0.00 ha         0.00 ha           20,27 ha         1.0,27 ha         0.00 ha           10,27 ha         0.00 ha         0.00 ha           20,27 ha         1.3,43 ha         0.00 hg N           13,43 ha         0.00 hg N         1.3,43 ha           0.00 hg N         1.3,43 ha         0.00 hg N           13,43 ha         0.00 hg N         1.3,43 ha           0.00 hg N         1.3,43 ha         0.00 hg N           13,43 ha         0.00 hg N         1.3,43 ha                                                                                                    | er efter 2022 |
| L<br>L<br>K<br>N<br>O<br>P<br>Q<br>Q<br>R<br>S<br>T<br>T<br>Effter<br>U<br>V<br>V<br>W                                                                                                    | elementer ud a<br>iige eftera<br>Krav til plugi<br>Reduktion i i<br>Krav til hudd<br>Samte krav<br>Indbøretted<br>Sagsbehand<br>Overskud af<br>Del af planp<br>alternafgrede<br>Del af planp<br>alternafgrede<br>Del af planp<br>alternafgrede<br>Del af planp<br>alternafgrede<br>Du har valgi<br>efterafgrede<br>Overskud af<br>Sagsbehand<br>2022/2024<br>CVerskud af<br>Sagsbehand<br>2023/2024<br>CVerskud af<br>Sagsbehand<br>Du har valgi<br>huddyrettera<br>Sagsbehand<br>Du har valgi<br>huddyrettera<br>Sagsbehand<br>Du har valgi<br>huddyrettera<br>Sagsbehand<br>Du har valgi<br>huddyrettera<br>Sagsbehand<br>Du har valgi<br>huddyrettera<br>Sagsbehand<br>Du har valgi<br>huddyrettera<br>Sagsbehand<br>Du har valgi<br>huddyrettera<br>Sagsbehand<br>Du har valgi<br>huddyrettera<br>Sagsbehand<br>Du har valgi<br>huddyrettera<br>Sagsbehand<br>Du har valgi<br>huddyrettera<br>Sagsbehand                                                                                                    | to         fgrader og         er deta afgad         er deta afgad         er deta a                                                                                                    | Na 333,64 333,64 333,64 333,64 333,64 333,64 333,64 333,64 333,64 333,64 333,64 333,64 333,64 333,64 333,64 333,64 333,64 334,64 334,64                                                                                                    | ha<br>cafgrøder<br>førader<br>førader<br>for and vesteralgo<br>der<br>a en ophart virkson<br>enstående etteralgo<br>enstående etteralgo<br>en der overlares til<br>2023 ©<br>r der overlares til<br>2023 ©<br>der der overlares til<br>der der overlares til<br>2023 ©<br>der der overlares til<br>0 and til statesterende kræv-<br>son der overlares til<br>2023 ©                                                                                                    | anet II.<br>anet II.<br>anet I                                                                                                    | ha<br>0,00 %<br>0,00 %<br>0,00 %         |              | ha         0.00         0.000           14,34 ha         0.00 ha         0.00 ha           0.00 ha         0.00 ha         0.00 ha           0.00 ha         0.00 ha         0.00 ha           14,34 ha         0.00 ha         0.00 ha           0.00 ha         0.00 ha         0.00 ha           10,27 ha         0.00 ha         0.00 ha           10,27 ha         0.00 kg N         0.00 kg N           13,43 ha         0.00 kg N         0.00 kg N           13,43 ha         0.00 kg N         13,43 ha           0.00 kg N         0.00 kg N         13,43 ha           0.00 kg N         13,43 ha         0.00 kg N                                                                                                    |               |

Side 21

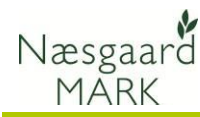

## Kontroller ansøgningen og udfyld/ret fejl og mangler

Tjek **altid** opgørelse af efterafgrøder 2021/22 samt indberetning af efterafgrøder 2022/23 i Tast-selv service er korrekte, og udfyld og ret eventuelle fejl og mangler.

Har du uploadet gødningsoplysninger så tjek også markplan, beregning af gødningskvote.

Selvom data kan eksporteres fra Næsgaard MARK, er det brugerens eget ansvar, at de data, som står på Fælleskemaet, er korrekte.

Datalogisk A/S kan således ikke stilles til ansvar for eventuelle fejl ved indberetning af gødningskvote og efterafgrøder på tastselv.fvm.dk.